Технічний опис офіційного веб-сайту кафедри Уманського національного університету садівництва. Інструкція користувача адміністративної частини веб-сайту кафедри.

## **3MICT**

| 1. Призначення цього документу                                 | 3  |
|----------------------------------------------------------------|----|
| 2. Призначення сайту                                           | 3  |
| 3. Функціонування сайту                                        | 4  |
| 4. Функції сайту                                               | 4  |
| 5. Система управління сайтом                                   | 5  |
| 6. Адміністративна частина сайту (Бекенд)                      | 5  |
| 6.1. Меню сайту                                                | 7  |
| 6.1.1 Вкладка «Сайт»                                           | 7  |
| 6.1.2 Вкладка «Элементы»                                       | 7  |
| 6.1.3 Вкладка «Модули»                                         | 7  |
| 6.1.4 Вкладки «Пользователи», «Инструменты», «Отчеты»          | 9  |
| 6.2. Дерево сайту                                              | 9  |
| 6.2.1 Контекстне меню                                          |    |
| 6.3. Шаблони документів                                        |    |
| 6.4. Редагування документу                                     |    |
| 6.4.1 Вкладка «Общие»                                          |    |
| 6.4.2 Текстовий редактор                                       |    |
| 6.4.2.1 Вставка тексту                                         |    |
| 6.4.2.2 Вставка гіперпосилання/файлу (робота з файл-браузером) |    |
| 6.4.2.3 Вставка зображень                                      |    |
| 6.4.3 Вкладка «Настройка страницы»                             | 21 |
| 6.4.4 Вкладка «Для SEO»                                        | 22 |
| 6.4.5 Вкладка «Блоки»                                          | 24 |
| 6.4.6 Вкладка «Изображение и видео»                            | 25 |
| 6.4.7 Інші параметри документів                                | 27 |
| 6.4.7.1 Параметри для головної сторінки                        | 27 |
| 6.4.7.2 Параметри для новин                                    |    |
| 6.4.7.3 Параметри для подій                                    |    |
| 6.4.7.4 Параметри для сторінки Контакти                        |    |
| 6.4.7.5 Інші параметри                                         |    |
|                                                                |    |

| 7. Управління мовами                        | 34 |
|---------------------------------------------|----|
| 7.1. Створення нової мови                   | 34 |
| 7.2. Управління перекладом сторінок         | 35 |
| 7.3. Увімкнення відображення мови сайту     | 35 |
| 7.4. Параметри налаштування evoBabelLexicon | 35 |
| 8. Пошукові системи та SEO-оптимізація      | 37 |
| 8.1. Реєстрація в Яндексі. Яндекс-метрика   | 38 |
| 8.2. Реєстрація в Google. Google-аналітика  | 45 |
| 9. Налаштування іконки сайту (favicon.ico)  | 54 |
| 10. Пам'ятка                                | 57 |

# **1. Призначення цього документу**

Документ призначений для огляду можливостей сайту та його функціонально-технічного опису.

# 2. Призначення сайту

Офіційний веб-сайт кафедри (далі *Сайт*) Уманського національного університету садівництва (далі *Університет*) призначений для представлення інтересів кафедри та університету в цілому у глобальній мережі Інтернет і висвітлення інформації щодо діяльності кафедри; створення цілісної системи інформаційного та інфраструктурного забезпечення навчальної, наукової та інноваційної діяльності, в тому числі в галузі інноваційної педагогіки, інноваційних технологій та змісту освіти; забезпечення функціональної повноти, організаційної розвиненості та охоплення усіх ланок інноваційного процесу та надання доступної, достовірної, повної та об'єктивної інформації щодо професійної орієнтації молоді, привернення уваги роботодавців.

Сайт кафедри сприяє вирішенню таких завдань:

- створення цілісного позитивного образу університету;
- оперативне і об'єктивне інформування про значущі події, що відбуваються на кафедрі;
- підвищення конкурентоздатності та інвестиційної привабливості вузу;
- здійснення обміну інформацією між структурними підрозділами, оперативне інформування студентів, працівників університету про рішення керівництва кафедри та університету, про події, що відбуваються;
- підвищення рівня інформатизації університету на основі нових інформаційних технологій.

# <u>3. Функціонування сайту</u>

Користувачем веб-сайту може бути будь-яка особа, що має технічні можливості для виходу в Інетернет.

Веб-сайт кафедри університету розміщений на веб-сервері хостинг компанії «UH.ua» (<u>http://uh.ua</u>) разом з офіційним веб-сайтом університету.

Сайт кафедри є субдоменом (піддоменом 3 рівня) до основного домену університету. Адреса сайту складається з її абревіатури та основного домену університету без www. Наприклад, http://AБРЕВІАТУРА\_КАФЕДРИ.udau.edu.ua

# <u>4. Функції сайту</u>

Функції сайту поділяються на *зовнішні*, які виконують презентаційні цілі та інформаційне обслуговування зовнішніх користувачів, та *внутрішні*, які забезпечують адресне поширення необхідної інформації серед усіх учасників навчального процесу та наукових досліджень.

Базовою частиною сайту кафедри є інформаційні канали одиниць кафедри:

- університет (ректорат), факультет;
- підрозділи, відділи та служби кафедри;
- викладачі, наукові працівники, аспіранти, студенти.

Кожна одиниця кафедри має власний розділ на інтернет-сайті згідно його позиції у структурі кафедри.

Усі сторінки веб-сайту можна поділити на 2 частини – доступні для всіх користувачів (зовнішній веб-сайт) та доступні для окремих груп користувачів (внутрішній веб-сайт).

# <u>5. Система управління сайтом</u>

Сайт побудований на системі управління вмістом (CMS – Content Management System) з відкритим вихідним кодом та відкритою ліцензією (Open Source under GNU GPL) MODx Evolution. Дана система написана на мові PHP та використовує для зберігання даних СУБД MySQL.

Основні характеристики МОДх:

- розділення адміністративної частини сайту (BACK-END, далі Бекенд) від його графічного представлення користувачам сайту (FRONT-END, далі Фронтенд);
- повний контроль над виводом HTML-коду, розділення логіки роботи CMS та дизайну;
- легка масштабованість;
- підтримка AJAX, MooTools, Prototype, jQuery;
- графічний інсталятор;
- підтримка РНР 4.3 та вище;
- кросс-браузерність та кросс-платформеність;
- повний контроль над метаданими та структурою для пошукової оптимізації;
- контроль доступу і призначення прав доступу ACL.

# <u> 6. Адміністративна частина сайту (Бекенд)</u>

Доступ до адміністративної частини сайту (Бекенду) здійснюється через наступне посилання – <u>http://caйт\_кафедри.udau.edu.ua/manager/</u>

|              | billioy |
|--------------|---------|
| Пользователь |         |
| Пароль       |         |
|              |         |

Потім необхідно ввести ім'я користувача та пароль, який видається адміністратором веб-сайту Університету.

Після чого відбувається перенаправлення на сторінку управління веб-сайтом.

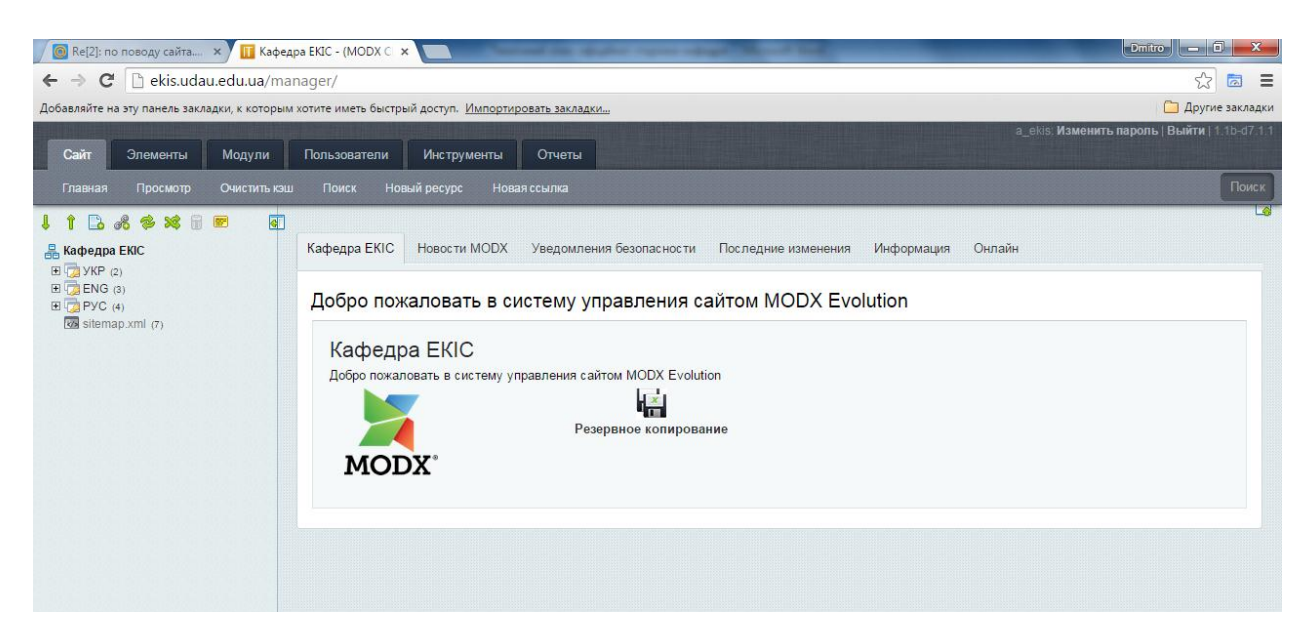

Візуально, система управління розділена на 3 основних блоки:

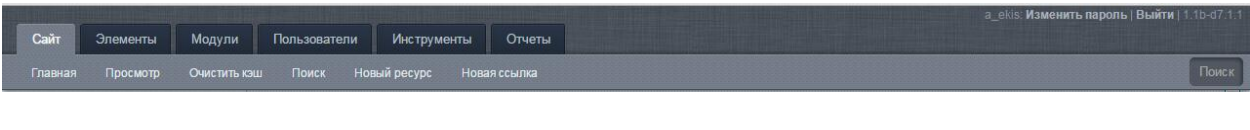

#### 1. Основне меню

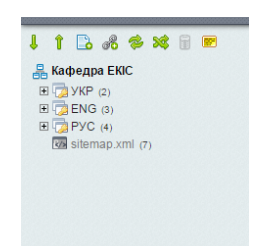

2. Дерево сайта (візуальне відображення структури сайта)

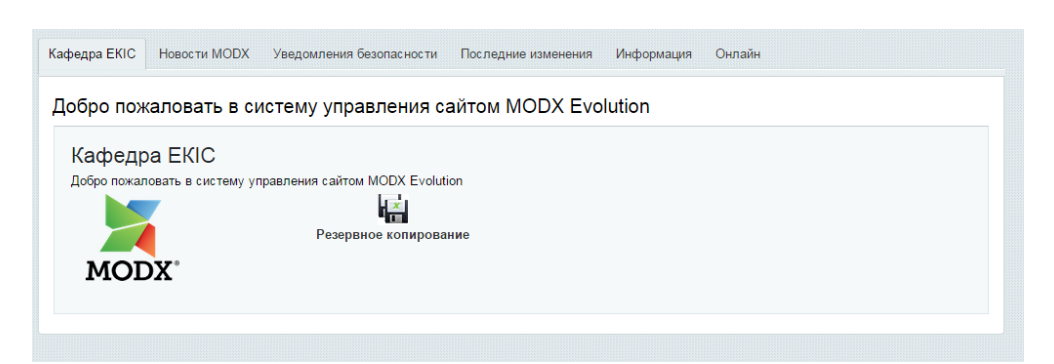

3. Інформаційна частина, в якій відображаються параметри редагування документа (у даному випадку нам показано «Привітальне вікно»)

#### 6.1. Меню сайту

## 6.1.1 Вкладка «Сайт»

1) «Главная» - служить для переходу на сторінку привітання адміністративної частини сайту (Бекенд)

2) «Просмотр» - відкриває веб-сайт кафедри (Фронтенд) у новій вкладці

3) «Очистить кеш» - усі сторінки веб-сайту кешуються, тобто попередньо обробляються системою і зберігаються на сайті, щоб знизити навантаження на веб-сервер та базу даних сайту. Це значить, що користувач бачить на Фронтенді не саму сторінку, а лише її збережену копію. Очищення кешу необхідне лише тоді, якщо змінюється програмна частина виводу (шаблон) сторінки. При внесенні змін до сторінки і її збереженні кеш сторінки АВТОМАТИЧНО оновлюється! Тому необхідність постійно оновлювати кеш в ручному режимі відпадає.

4) «Поиск» - служить для швидкого пошуку документу у структурі сайту.

5) «Новый ресурс» - служить для створення нового документу у корені дерева сайта (див.далі)

6) «Новая ссылка» - служить для створення нового документу у корені дерева сайта. Даний документ є посиланням на існуючий документ у дереві сайту, або на інший інтернет-ресурс.

## 6.1.2 Вкладка «Элементы»

1) «Управление элементами». Дана вкладка дозволяє редагувати/створювати шаблони документів та інші програмні модулі сайту. (Вкладка є недоступною для адміністраторів сайту з обмеженими правами).

2) «Управление файлами». Дозволяє завантажувати файли на сайт. (необхідності у використанні даного меню немає, оскільки завантажувати на сайт документи можна і через редактор документа)

## 6.1.3 Вкладка «Модули»

1) Модуль «DocManager» дозволяє зручно керувати групами документів та окремими документами. Насамперед, зручний у використанні, коли необхідно відсортувати документи у розділі.

Натиснувши на «Сортировать пункты меню», необхідно вибрати будь-яку папку, документи в якій бажаєте пересортувати, і натиснути кнопку «Вперед».

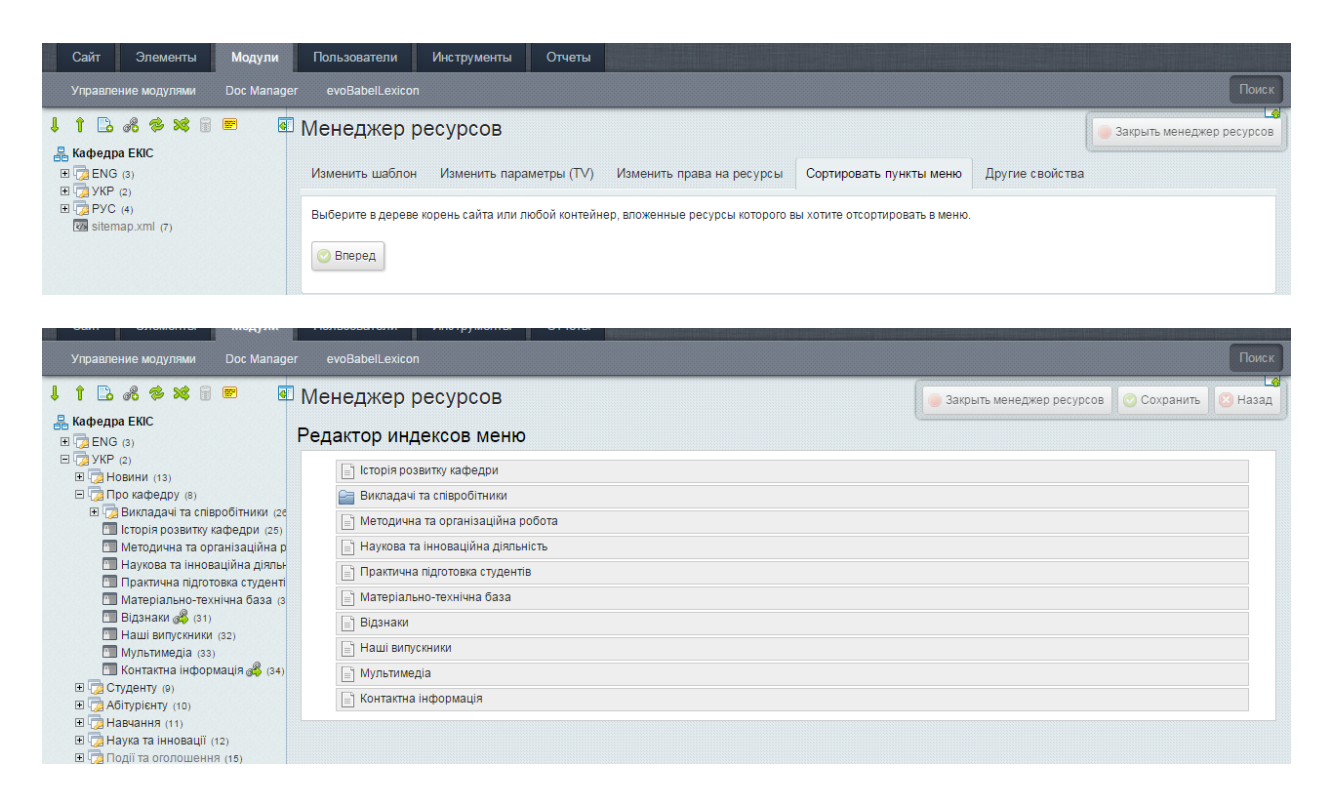

Мишкою можна перетягувати документи в інформаційному вікні (розмістити у бажаному порядку), і, обов'язково, натиснути на кнопку «Сохранить», яка знаходиться справа вгорі.

На вкладці «Другие свойства» можна змінити дату створення документа, його дату публікації чи інші властивості.

2) Модуль «evoBabelLexicon» служить для управління багатомовністю на сайті.

|                                                 | RMN | языка (совпадает с allas i | панки языка)      |                            |                            |                             |   |
|-------------------------------------------------|-----|----------------------------|-------------------|----------------------------|----------------------------|-----------------------------|---|
|                                                 | C   |                            |                   |                            |                            |                             |   |
| )                                               |     | здать новый язык           |                   |                            |                            |                             |   |
| py (8)                                          | Упр | авление языковыми пе       | реводами          |                            |                            |                             |   |
| чі та співробітники (26<br>озвитку кафелом (25) | 4   | Создать 🔲 Удалить          | 🔲 Сохранить 🛭 🖘 О | менить                     |                            |                             |   |
| на та організаційна р                           |     | Имя параметра              | id                |                            | 112                        | on                          |   |
| та інноваційна діялы                            |     | ими параметра              |                   |                            | ua                         |                             |   |
| на підготовка студенті<br>пьно-технічна база (з | 30  | p-science                  | 34                | Научное звание             | Наукове звання             | Academic rank               |   |
| (31)                                            | 31  | p-site                     | 32                | Сайт                       | Сайт                       | Website                     |   |
| ТУСКНИКИ (32)<br>неліа (33)                     | 32  | published                  | 6                 | Последняя редакция:        | Остання редакція:          | Published on                |   |
| а інформація 🖧 (34)                             | 33  | read-also                  | 11                | Читайте также:             | Читайте також:             | Related articles:           |   |
| ))                                              | 34  | read-more                  | 16                | Читать полностью           | Читати повністю            | Read full article           |   |
| (10)<br>11)                                     | 35  | rep-link                   | 49                | http://lib.udau.edu.ua/?lo | http://lib.udau.edu.ua/?lo | http://lib.udau.edu.ua/?loc |   |
| новації (12)                                    | 36  | rep-name                   | 48                | Репозиторий                | Репозиторій                | Repository                  |   |
| лошення (15)                                    | 37  | share-with                 | 7                 | Поделится с друзьями       | Поділитись з друзями       | Share with friends          |   |
| 4)                                              | 38  | site-main                  | 3                 | 6                          | 1                          | 5                           |   |
| эзнайдено (19)                                  | 39  | site-name                  | 2                 | Кафедра экономическої      | Кафедра економічної кі     | The Department of Econo     |   |
|                                                 | 40  | site-start                 | 1                 | 4                          | 2                          | 3                           |   |
|                                                 | 41  | to-top                     | 36                | наверх                     | нагору                     | up                          |   |
|                                                 | 42  | uni-link                   | 43                | http://www.udau.edu.ua/r   | http://www.udau.edu.ua/u   | http://www.udau.edu.ua/e    |   |
|                                                 | 43  | uni-name                   | 42                | Уманский НУС               | Уманський НУС              | Uman National University    |   |
|                                                 | 44  | video-gallery              | 10                | Видео                      | Відео                      | Films                       |   |
|                                                 | 45  | Страница не найдена        | 5                 | 21                         | 19                         | 20                          | - |

Тут можна налаштовувати підписи кнопок на сайті, окремі посилання на підрозділи і т.і.

ВАЖЛИВО! Обов'язково перевірте параметр site-name, де вказується назва вашої кафедри.

#### 6.1.4 Вкладки «Пользователи», «Инструменты», «Отчеты»

Дані вкладки призначені для поглибленого адміністрування сайту. Вони служать або для додаткових налаштувань сайту, або для виведення службової інформації адміністратору сайту.

#### 6.2. Дерево сайту

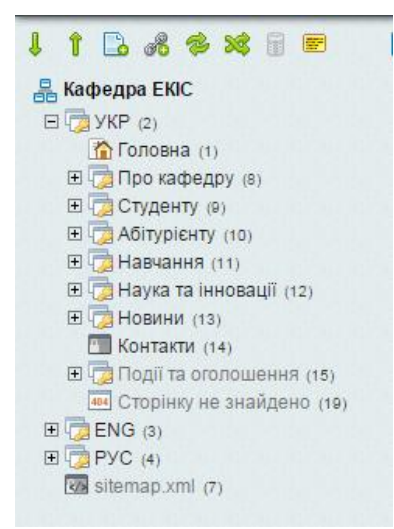

Дерево сайту відображає структуру сайту кафедри.

Верхній рівень структури (корінь сайту) є назвою кафедри. Всі інші елементи дерева є документами (ресурсами) сайту.

Кожний документ має Заголовок та унікальний ідентифікатор документа.

Так, наприклад, для **Головна (1),** заголовком буде «Головна», а унікальним ідентифікатором документа – число в дужках (у даному випадку, 1).

Зліва від назви може бути значок +/-, який вказує, що даний ресурс є папкою (контейнером) для інших документів, а також, іконка виклику контекстного меню документа (контекстне меню також викликається клацанням правої кнопки миші по заголовку документа).

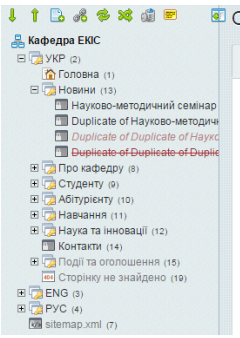

Заголовки документів можуть відрізнятись за окремими параметрами документа.

Так, наприклад, «Події та оголошення» виділені світлішим кольором. Це значить, що цей документ не включається в жодне меню на сайті, а головне – в основне меню сайта.

Заголовок документа може бути показаний курсивом та червоним кольором. У даному випадку це означає, що даний документ є неопублікованим. Неопубліковані документи не показуються на Фронтенді користувачам сайту, але адміністратор сайту має таку можливість. Так зроблено з метою попередньої підготовки документа.

Заголовок може бути перекресленим. Це значить, що документ є видаленим. Такий документ також не відображається на сайті звичайним користувачам.

Потрібно відмітити, що даний документ не є повністю видаленим, він помічається на видалення і може бути відновленим. Остаточне видалення документів здійснюється натисканням по корзині на панелі.

# 1 1 🖪 🖧 🕫 💐 🏥 🖻

#### 6.2.1 Контекстне меню

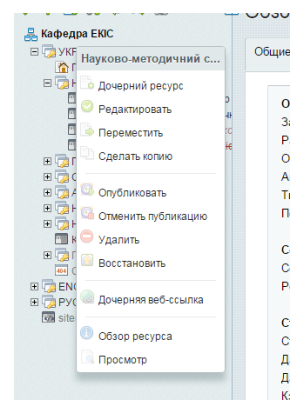

«Дочерний ресурс» - створення дочірнього документа для даного ресурсу. Якщо поточний ресурс не був контейнером (папкою), він автоматично перепозначиться як контейнер.

«Редактировать» - викликає форму редагування документа.

«Переместить» - дозволяє перемістити документ в іншу

папку.

«Сделать копию» - робить новий документ, копіюючи вміст поточного документа. Такий документ є окремим ресурсом, при редагуванні якого інформація в документі-оригіналі змінюватись не буде. При створенні копії, новий документ знімається з публікації.

«Опубликовать» - опубліковує документ.

«Отменить публикацию» - знімає документ з публікації.

«Удалить» - видаляє (помічає на видалення) документ.

«Восстановить» - знімає з ресурсу мітку на видалення.

«Дочерняя веб-ссылка» - створює новий документ, який є посиланням на інший документ сайту або зовнішній ресурс.

«Обзор ресурса» - показує коротку характеристику ресурса.

«Просмотр» - відкриває у новій вкладці на Фронтенді сторінку документа.

#### 6.3. Шаблони документів

Відображення ресурсу на Фронтенді визначається шаблоном для цього документа.

Усі шаблони логічно розділені на 2 категорії – службові та для документів сайту.

| Безн | категории                                               |
|------|---------------------------------------------------------|
|      | Главная страница (з)                                    |
|      | Каталог новостей (10)                                   |
|      | Каталог отзывов (21)                                    |
|      | Каталог событий (11)                                    |
|      | Контакты (15)                                           |
|      | Новость (7)                                             |
|      | <u>Обычная страница 1 (5)</u> - Новости и события внизу |
|      | Обычная страница 2 (12) - Новости и события сбоку       |
|      | Отзыв (20)                                              |
|      | Событие (9)                                             |
|      | Сотрудник (16)                                          |
|      | Список сотрудников (18)                                 |
|      | Страница не найдена (8)                                 |
|      | Фотогалерея (13)                                        |
| Слух | кебные                                                  |
|      | <u>Service-Blank (6)</u> (Заблокирован)                 |
|      | <u>Выбор языка (4)</u> (Заблокирован)                   |
|      | Шаблон страницы с стандартными ТВ (17)                  |

Для кожного шаблону визначено певний набір полів документа для заповнення. Такими полями можуть бути блок управління слайдером, логотип кафедри, назва і т.д.

При створенні нового документу у підрозділі шаблон присвоюється автоматично – береться шаблон сусіднього документу у даній папці.

В залежності від потреби шаблон можна поміняти.

#### 6.4. Редагування документу

Для кожного документу в залежності від шаблону можна визначити сталий набір параметрів для заповнення та специфічних для даного шаблону.

| Редактировать ресу       | урс (1)                                                                                                    | 🔍 Сохранить + Закрыть 🔻 💽 Сделать копию 🦲 Удалит | ь 🔵 Отмена 💽 Просмотр  |
|--------------------------|----------------------------------------------------------------------------------------------------|--------------------------------------------------|------------------------|
| Общие Настройка страницы | а Права доступа Для SEO Настройки                                                                                                    | Блоки Изображения и видео                        |                        |
| Заголовок                | Головна                                                                                                    | 9                                                | Языковые версии        |
| Расширенный заголовок    |                                                                                                    | )                                                | 🔒 УКР - Текущая версия |
| Псевдоним                | index                                                                                                    | 9                                                | ENG - Перейти          |
| Аннотация (введение)     |                                                                                                    |                                                  | 🔗 РУС - Перейти        |
|                          |                                                                                                    | 9                                                |                        |
| Шаблон                   | Главная страница                                                                                                    | ₂<br>]                                           |                        |
| Пункт меню               |                                                                                                    | Ģ                                                |                        |
| Позиция в меню           | 0 < > 🤛 Показывать в меню                                                                                                    | ©                                                |                        |
| Папка                    | 💼 2 (УКР) 👳                                                                                                    |                                                  |                        |
| Содержимое ресур         | oca                                                                                                    |                                                  |                        |
|                          | 日本         日本         日 |                                                  |                        |
|                          |                                                                                                    |                                                  |                        |

#### 6.4.1 Вкладка «Общие»

Стандартні поля:

Заголовок – основний заголовок документу, який відображається в Бекенді як заголовок ресурсу, та може відображатись на сайті як назва сторінки

*Расширенный заголовок* – альтернативний заголовок документа. Якщо даний пункт заповнений, саме він буде відображатись, як назва документа на Фронтенді. Це поле не є обов'язковим для заповнення.

*Псевдоним* – дане поле генерується автоматично, якщо при збереженні воно були незаповненим, по основному заголовку документа. Це частина адреси сторінки на сайті. Повна адреса сторінки виглядає так: *протокол://домен\_сайту/псевдонім.html*. Це поле не є обов'язковим для

заповнення.

*Аннотация (введение)*. Дане поле необхідно заповнювати, оскільки воно використовується для мета-тегу description, яке використовується пошуковими системами для пошуку та виведення результатів пошукового запиту. В дане поле необхідно занести коротку змістовну інформацію про сторінку.

Шаблон – саме від вибору шаблону залежить вигляд сторінки на Фронтенді.

*Пункт меню* – якщо документ попадає в головне меню, то виводиться заголовок документу, якщо заповнити дане поле, то буде виводитись саме ця назва.

Позиция в меню – визначає порядок сортування документу папці.

Показывать в меню – дозволяє або забороняє відображення документу у будь-якому меню сайта, якщо програмно не передбачено інші можливості.

Папка – показує батьківський ресурс (тобто, в якій папці знаходиться). Натиснувши на назву батьківського ресурсу, а потім натиснувши на будьякий ресурс в дереві сайта, можна змінити положення документу у дереві сайту (тобто зробити переміщення ресурсу)

Содержимое ресурса – основний текст документу.

#### 6.4.2 Текстовий редактор

Содержимое ресурса

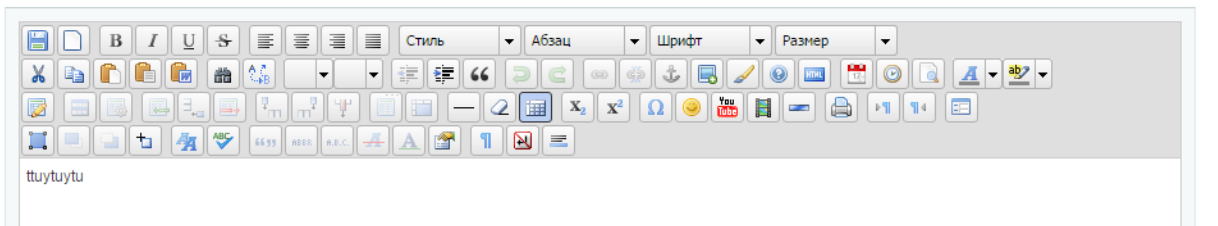

Текстовий редактор - це безкоштовний візуальний редактор HTML-коду на основі Javascript, який використовується у багатьох веб-додатках. Більш детально про нього можна дізнатись на сайті розробника <u>http://www.tinymce.com/index.php</u>.

Ми розглянемо лише частину функціоналу даної програми.

# ГОЛОВНЕ! Відображення тексту у редакторі візуально повністю відрізняється від його відображення на сторінці сайту (Фронтенді).

Не потрібно робити пусті абзаци (візуально збільшувати проміжок між текстом), чи відбивати пробілами першу стрічку.

Завжди перевіряйте, як виглядає ваш документ на сайті після його збереження, та вносьте необхідні правки у редакторі, у разі неправильного його відображення.

За форматування тексту, його розміри, жирність і т.і. відповідає спеціальна таблиця стилів оформлення html-коду. Тому деякими функціями редактора не слід користуватись.

# 6.4.2.1 Вставка тексту

За замовчуванням для адміністратора увімкнено повний набір усіх функцій редактора. Візуально усі кнопки в панелі редактора нагадують кнопки редагування та форматування Microsoft Word.

С скільки для створення нового документу потрібно використовувати контекстне меню (6.2.1). Для збереження документу потрібно використовувати кнопки управління, що завжди знаходяться справа зверху.

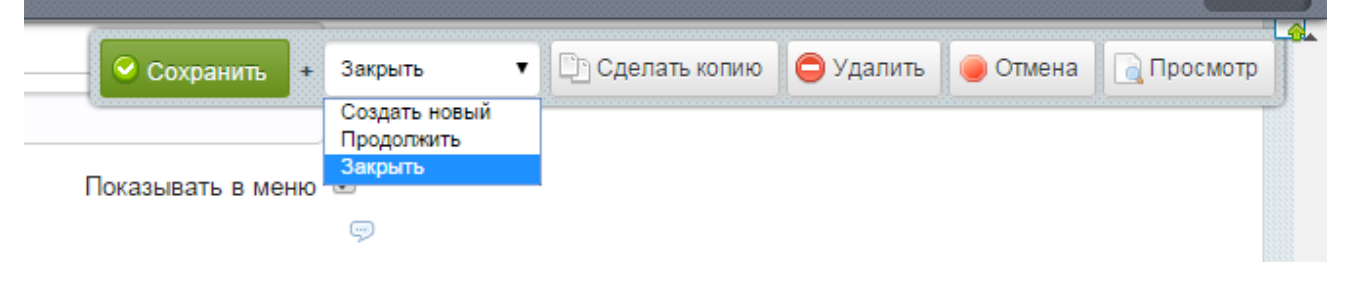

**В / U + E = =** - кнопки форматування тексту та вирівнювання абзаців

- вирівнювання по лівому чи правому краї сторінки

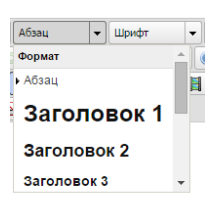

2

Стиль

right

Параметри форматування блоків тексту:

Абзац – це html-тег <р />

Заголовок 1 - <h1 />

Заголовок 2 - <h2 />

Заголовок 3 - <h3 /> Заголовок 4 - <h4 /> Заголовок 5 - <h5 /> Заголовок 6 - <h6 /> Div - <div /> Цитата - <blockquote /> Код - < code />

Преформатированый -

Іноді, при вставці тексту в редактор, який копіюється з MS WORD чи напряму з іншого ресурса, частина тексту у редакторі виглядає по іншому.

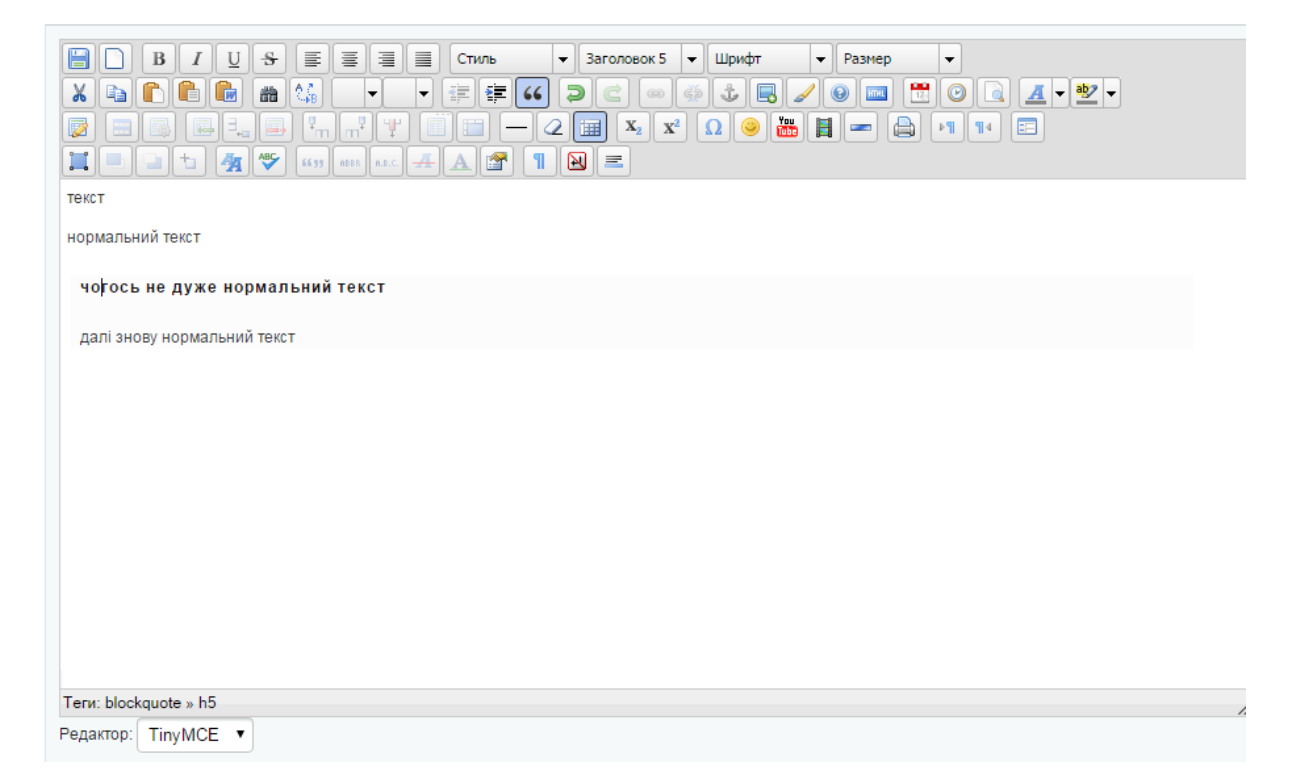

Якщо поставити курсор на такий текст, у параметрах форматування відразу підсвітиться, в якому html-блоці знаходиться текст. Також внизу редактора показано усі теги, в яких цей текст розміщено. У даному випадку показується, що «чогось не дуже нормальний текст» розміщений який Цитата, і є Заголовком 5. У більшості випадків для скопійованого тексту – це просто помилка форматування із джерела-оригіналу. Такий текст необхідно виділити, і виставити йому параметр форматування Абзац.

Для користувачів, які розуміють html-код існує можливість правки оригінального коду (а не його візуального представлення). Візуальний

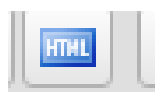

редактор можна вимкнути для сторінки пунктом вибору «Редактор» - «Нет», та виправити невірний html-код.

Також редагувати html-код можна, натиснувши на дану кнопку у 2 стрічці панелі управління редактором.

Якщо користувач не вміє працювати з html-кодом, і в нього ніяк не виходить виправити невірне форматування тексту, то такий текст необхідно підготувати спочатку у Microsoft Word, і вже потім вставляти в редактор сайту.

форматування, оскільки таке форматування вже запрограмоване у файлі стилів.

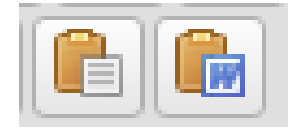

Для вставки тексту з буфера пам'яті використовуйте лише ці кнопки з другої стрічки панелі управління редактора, які розміщені поряд. Для вставки тексту, який скопійований з

програми Microsoft Word, або з іншої веб-сторінки використовуйте кнопку з іконкою програми Word. Це дасть змогу редактору переформатувати текст у html-код і наблизити його до тексту-оригіналу. Кнопка зліва вставляє лише текст без його форматування.

Вставка тексту відбувається у 2 етапи: спочатку натискуєте на одну з цих кнопок, після чого з'являється наступне вікно.

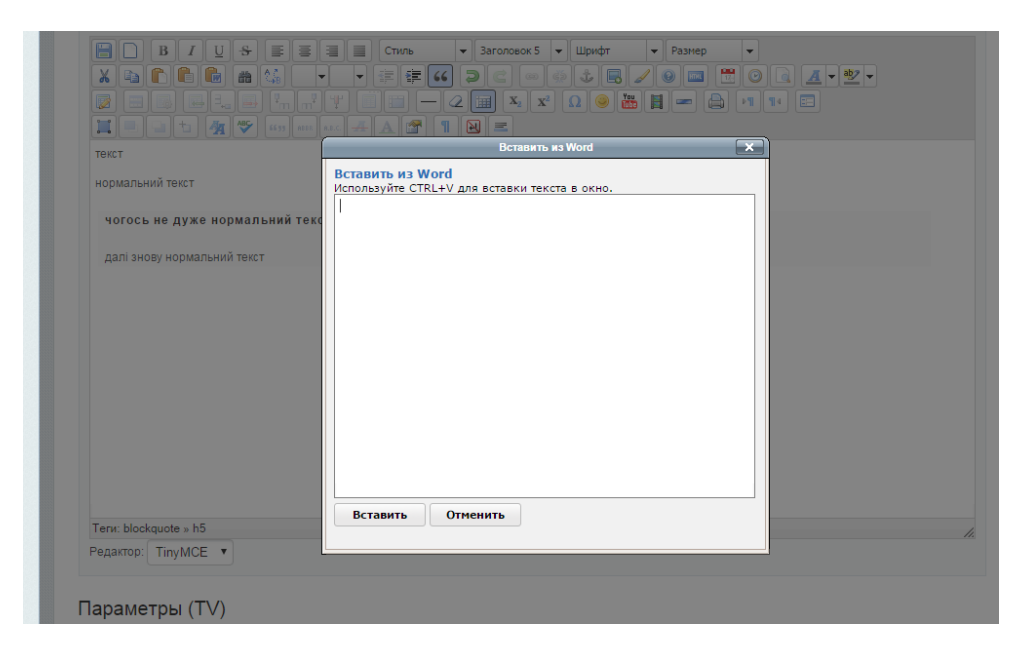

Потім натискуєте на клавіатурі комбінацію клавіш **Ctrl+V**, і натискаєте кнопку «Вставить». Після чого текст з'являється у самому редакторі.

## Не вставляйте текст безпосередньо у редактор! Користуйтесь вказаними кнопками вставки.

6.4.2.2 Вставка гіперпосилання/файлу (робота з файл-браузером)

Кореневою директорією для файлів на сайті є папка /assets/files.

У редактор можна вставити гіперпосилання на інший ресурс у мережі Інтернет (як на сторінку на вашому сайті, так і зовнішній).

Для цього необхідно виділити текст та натиснути кнопку «Добавить/изменить ссылку»

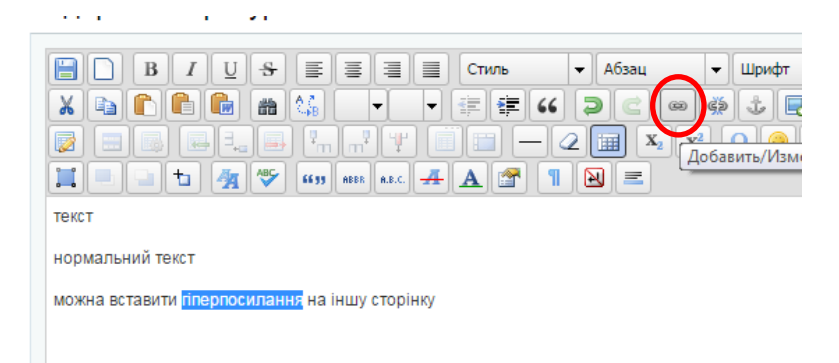

Після чого з'явиться вікно з параметрами для посилання.

|                          | <b>q 💝 419 AND ALL # A 😭 1 🗎 Ξ</b>                                    |  |
|--------------------------|-----------------------------------------------------------------------|--|
| кст                      | Параметры ссылки                                                      |  |
| кст                      | Общее Развертывание События Дополнительно<br>Общие параметры<br>Адрес |  |
| пи: р<br>1актор: ТіпуМСЕ | Вставить Отменить                                                     |  |

Для вставки посилання на сторінку на вашому сайті використовуйте наступну комбінацію символів

# [~XXX~],

де XXX – це ID-документа (див. 6.2). Це дасть змогу системі управління сайтом робити правильне посилання на сторінку, оскільки сторінка може

бути переміщена у будь-яку іншу папку, у зв'язку з чим зміниться її повна адреса.

Для всіх інших випадків, використовуйте повне посилання на інтернетресурс, який копіюєте із адресної стрічки браузера.

Дана функція також дозволяє вставити посилання на будь-який файл для завантаження.

Для цього необхідно натиснути кнопку справа від адресної стрічки, після чого з'явиться вікно файл-браузера.

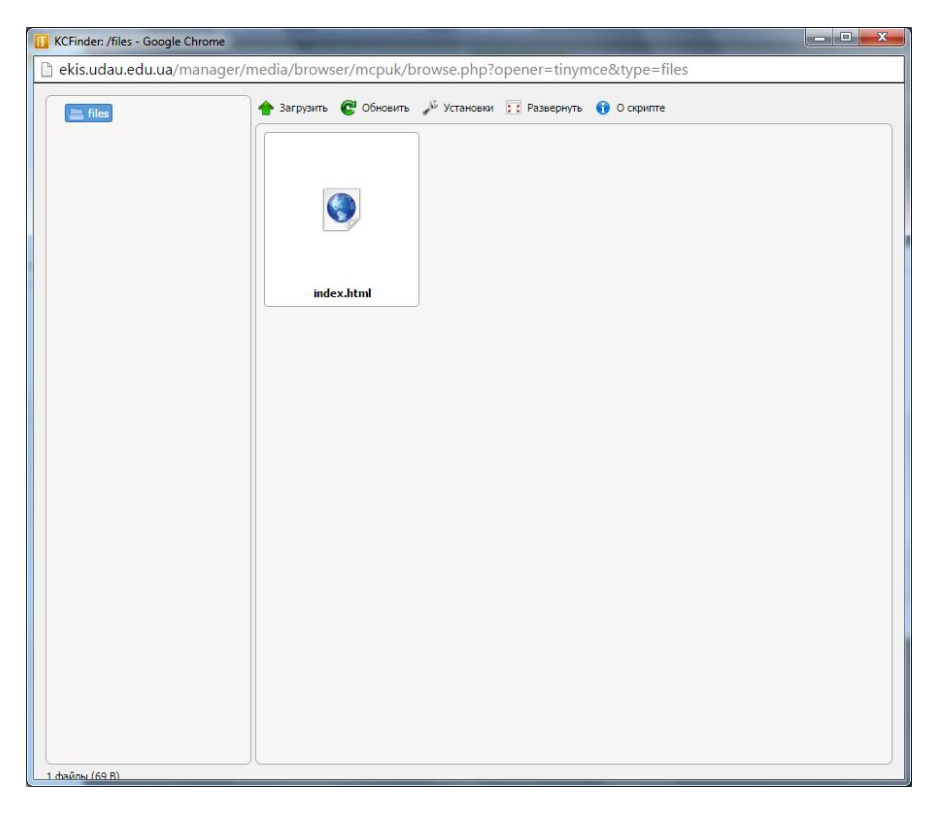

Кореневою директорією для файлів на сайті є папка /assets/files.

Коренева директорія містить файл index.html (його бажано не видаляти).

Також бажано не завантажувати файли у кореневу директорію, оскільки у подальшому це спричинить сповільнення роботи файл-браузера.

Створюйте необхідні додаткові папки та завантажуйте документи саме в ці папки. Для створення додаткової папки натисніть правую кнопкою миші на елементі та виберіть пункт «Создать папку». Ім'я папці бажано давати англійською мовою. Можна також вводити і назву російською чи українською, але такі назви будуть транслітуватись в символи англійського алфавіту. Для завантаження файлу необхідну вибрати папку, в яку будемо завантажувати та натиснути кнопку «Загрузить», після чого з'явиться діалогове вікно вибору файлів провідника Windows (або іншої ОС). Вибрати можна також і групу файлів, але за один сеанс завантаження буде завантажено не більше 20.

Дочекайтесь процесу завантаження. Після цього файли з'являться у правій частині вікна файл-браузера.

Якщо ви завантажували лише один файл, то такий файл буде виділеним після процесу завантаження. І якщо його не видно відразу у браузері (бо дуже багато файлів у такій папці), достатньо прокрутити вікно файл-браузера, і знайти необхідний файл. При завантаженні, ім'я файлу також транслітерується и символи англійського алфавіту.

Виберіть файл двійним натисканням, після чого вікно файл-браузера повинно закритись, а адреса на цей файл вставитись в адресну стрічку параметрів посилання.

Після цього натисніть кнопку «Вставить», і в тексті редактора текст з таким посиланням буде підкресленим.

За замовчуванням, посилання буде відкриватись у цьому ж вікні браузера (тобто здійснюватись перехід на іншу сторінку). Але якщо це посилання на зовнішній ресурс, необхідно, щоб користувач залишився на вашому сайті, а сторінка з посиланням відкрилась у новій вкладці (новому вікні).

Для цього необхідно у вікні налаштування посилання у стрічці «Окно» вибрати пункт «Открыть в новом окне (\_blank)».

|                           | Параметры ссылки       |
|---------------------------|------------------------|
| Общее Развертывание О     | События Дополнительно  |
| Дополнительные параметр   | Dbi                    |
| Имя                       |                        |
| Стиль                     |                        |
| Классы                    |                        |
| Имя цели                  |                        |
| Направление текста        | - Не установлено - 🛛 🔻 |
| Язык цели                 |                        |
| Код языка                 |                        |
| Кодировка цели            |                        |
| МІМЕ тип цели             |                        |
| Отношение страницы к цели | No Follow              |

УВАГА! Якщо ви робите посилання на зовнішній ресурс, який не є ресурсом університету (посилання на будь-яку сторінку сайту університету, бібліотеки, репозиторію, дистанційного

навчання, іншої кафедри, факультету і т.д.), НЕОБХІДНО зробити наступне!

У параметрах налаштування посилання необхідно вибрати вкладку «Дополнительно» та встановити параметр «Отношение страницы к цели» як "NO FOLLOW". Це пов'язано з тим, що коли пошукова система перевіряє сторінку, вона також перевіряє і гіперпосилання (будь-які на сторінці: пункти меню, читайте також, посилання в тексті і т.ін.). Пошукова система фіксує такі посилання і переходить по ним для подальшої індексації. Якщо не вказати параметр NO FOLLOW для стороннього зовнішнього ресурсу, пошукова система перейде на цей ресурс, і буде індексувати вже його замість вашого сайту. Тобто, таким чином ми вказуємо пошуковій системі залишитись і продовжити свою роботу на нашому сайті.

Для видалення гіперпосилання необхідно поставити курсор у текст з посиланням та натиснути кнопку видалення посилання, яка знаходиться поряд з кнопкою вставки посилання.

#### 6.4.2.3 Вставка зображень

У основний текст можна додати малюнки двома способами:

- 1) Якщо до сторінки приєднана фотогалерея (п. 6.4.6), можна вставити окреме фото або кілька фото з цієї галереї
- 2) Вставити малюнок через кнопку вставки зображення редактора.

#### Вставка фото, як зображення фотогалереї (перший спосіб)

Для такого функціоналу розроблено спеціальні управляючі конструкції системи управління.

Для цього необхідно в основному тексті документу поставити курсор в тому місці, де необхідно вставити фото та натиснути на кнопку вставки шаблону.

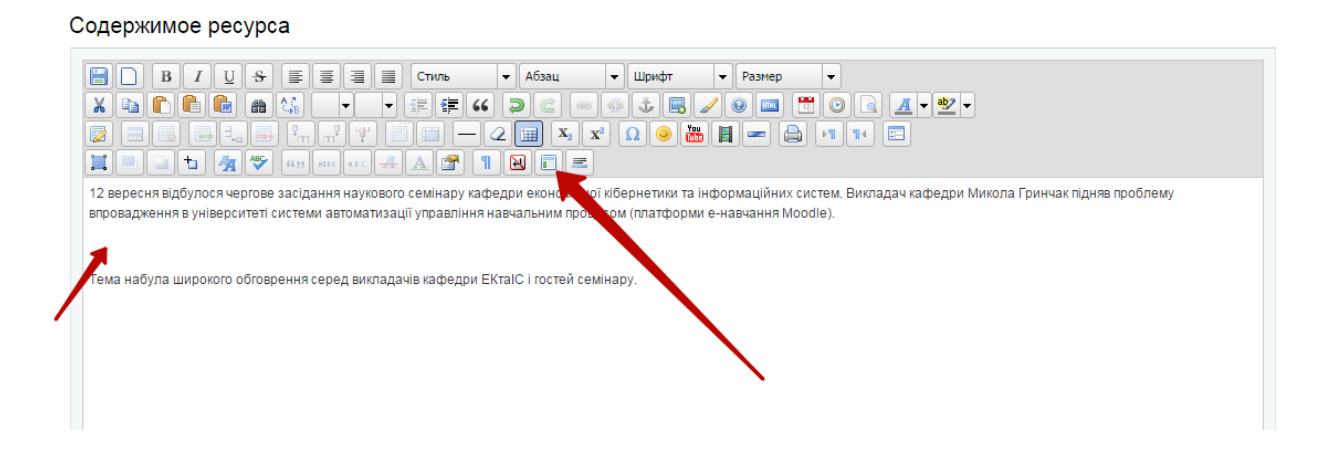

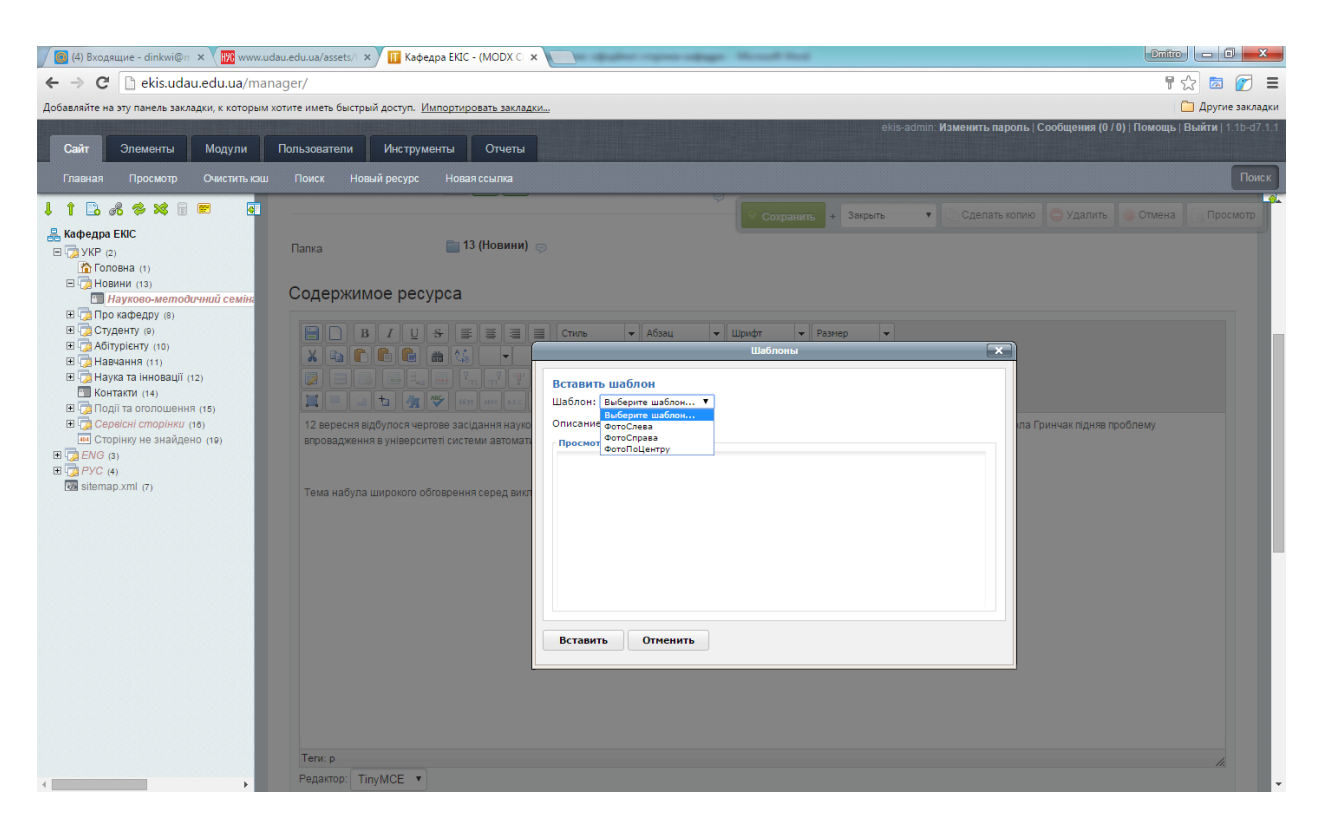

На вибір доступно 3 варіанти:

- ФотоСлева фото буде розміщено у тексті і вирівняно по лівій стороні
- ФотоСправа фото буде розміщено у тексті і вирівняно по правій стороні
- ФотоПоЦентру фото розриває текст і вирівняно по центру

Вибираєте один з цих варіантів і натискуєте кнопку вставить. Після цього в основний текст вставиться одна з цих конструкцій:

```
[[showPhoto? &config=`left` &photo=`X`]]
[[showPhoto? &config=`right` &photo=`X`]]
[[showPhoto? &config=`center` &photo=`X`]]
```

Замість літери X потрібно вставити порядковий номер фото у галереї. Можна вставити і кілька фото, тоді в цьому випадку замість літери X можна вставити кілька номерів, відділені комою, наприклад **5,3,8** (тобто покажеться, 5,3 і 8 фото, якщо такий порядковий номер існує в наборі).

#### Вставка фото через кнопку редактора (другий спосіб)

Не рекомендується робити вставку зображень цим способом, оскільки таке фото зовсім не обробляється і вставляється в текст так як є.

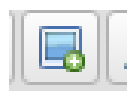

Зображення у текст додаються кнопкою, яка розміщена у другій стрічці панелі управління редактором.

Після її натискання з'явиться вікно вставки зображення, яке схоже на вікно вставки файлу. Тут можна вставити посилання на зображення зовнішнього ресурсу (що робити не бажано, оскільки такий файл з часом може бути недоступним).

Натисніть кнопку справа від адресної стрічки, після чого з'явиться вікно файл-браузера, але кореневую папкою буде /assets/images/.

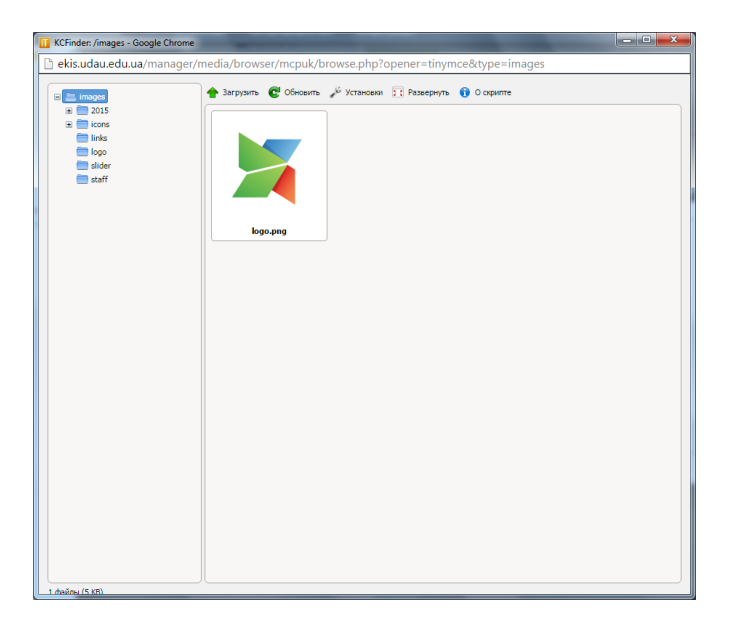

Принцип роботи точно такий же, як і для вставки файлів.

При обранні малюнка на вкладці «Положение» можна вказати розміри малюнка, щоб він нормально відображався на сторінці сайту.

## 6.4.3 Вкладка «Настройка страницы»

Публиковать – публікує або знімає з публікації ресурс.

Дата публикации – дана дата ставиться автоматично під час створення ресурсу. Дане поле дозволяє нам налаштувати ресурс на автоматичну публікацію у майбутньому. Якщо вказати дату публікації ресурсу більшу за поточну, то при збереженні такий документ автоматично зніметься з публікації (тобто не буде відображатись на сайті), і буде опублікованим (показуватись на сайті) після часу, вказаному у даному полі.

*Дата отмены публикации* – після вказаної дати документ автоматично буде знятий з публікації.

УВАГА! Зняття з публікації чи видалення ресурсу має негативні наслідки для роботи пошукових систем. Якщо даний документ був проіндексований пошуковою системою, а потім знятий з публікації або видалений, то пошукова система більше не бачить його за збереженою у своєму індексі адресою цього документу на сайті. Внаслідок чого, пошукова система знижує рейтинг сайту при показі результатів пошуку (тобто посилання на сайт не з'являється на перших сторінках).

Слід зауважити, що переміщення документа в іншу папку має такий самий ефект, оскільки при переміщенні змінюється адреса документу.

Інші пункти даної вкладки є автоматичними і присвоюються за замовчуванням. Їх не варто редагувати, оскільки це може неправильно вплинути на роботу сайту.

#### 6.4.4 Вкладка «Для SEO»

Дана вкладка служить для CEO-оптимізації сторінки, ці поля разом з основним вмістом є головними для пошукової системи при індексації сторінок.

*Мета тайтл* – поле заповнюється автоматично і складається з Заголовку сторінки та Назви сайту. В html-коді такий текст відображається у тегові <title /> блоку <head />

*Ключевые слова* – заповнюються автоматично, і відображають заголовок документа. У html-коді, це тег <meta name="keywords"/>

| Резервное копирование Удалить бли                                                                    | окировки Импортировать                                 | асайт Экспортирова      | ать сайт Конфигурац |                     |                             | Поиск           |
|----------------------------------------------------------------------------------------------------|--------------------------------------------------------|-------------------------|---------------------|---------------------|-----------------------------|-----------------|
|                                                                                                    | Редактировать                                          | ресурс (1)              |                     | хранить + Закрыть   | 🔻 🗋 Сделать копию 🤤 Удалить | Отмена Просмотр |
|                                                                                                    | Общие Настройка стр                                    | аницы Для SEO           | Настройки Блоки     | Изображения и видео |                             |                 |
| В Словна (1)<br>В С Новини (13)<br>В С Про кафедру (8)<br>В С Студенту (9)                           | Мета тайтл<br><sup>Мета тайтл</sup>                    | [*pagetitle*] - [%site- | -name%]             |                     |                             |                 |
| <ul> <li></li></ul>                                                                                  | Ключевые слова<br>Ключевые слова                       | [*pagetitle*]           |                     |                     |                             |                 |
| Контакти (14)     В доголивния (15)     в Сторінку не знайдено (19)     д ЕNG (3)     В догу РУС (4) | Мета дескрипшин<br>Мета дескрипшин                     | [*introtext*]           |                     | 6                   |                             |                 |
| use sitemap.xmi (7)                                                                                  | Индексировать<br>страницу<br><sup>Управление URL</sup> | 🔲 Нет                   |                     |                     |                             |                 |
|                                                                                                    | Период обновления<br>Для карты сайта                   | hourly •                |                     |                     |                             |                 |
|                                                                                                    | Приоритет страницы<br>Для карты сайта                  | 1 •                     |                     |                     |                             |                 |
|                                                                                                    | Отображение в sitemap<br>Для карты сайта               | Скрыть                  |                     |                     |                             |                 |
|                                                                                                    |                                                        |                         |                     |                     |                             |                 |

*Мета дескрипшин* – це короткий опис ресурсу, який за замовчуванням береться з поля Аннтоация (Введение) вкладки Общие. У html-коді це поле <meta name="description" />.

Ці поля можна змінювати на власний розсуд в залежності від нагальної потреби просування сайту в цілому, або лише цієї сторінки (наприклад landing page) у мережі Інтернет.

Индексировать страницу – якщо поставити галочку, то в код сторінки буде вставлена управляюча конструкція для пошукової системи, яка вказує, що дану сторінку не потрібно індексувати взагалі, якщо пошукова система якимось чином потрапить на дану сторінку.

```
<meta name="robots" content="noindex, nofollow">
```

Крім того, бажано поставити галочку напроти поля *Отображение в sitemap*, щоб пошукова система не бачила прямого посилання на дану сторінку.

Период обновления – поле використовується для автоматичної побудови карти сайту для пошукової системи і вказує, з якою регулярністю здійснюється оновлення на даній сторінці. Пошуковий робот використовує дані з цього поля, щоб повернутись через вказаний період для подальшої переіндексації (оновлення індексу даних).

- always сторінка обновляється постійно
- hourly сторінка обновляється щогодинно
- daily кожен день (варто вказувати для основної сторінки чи каталогу новин/подій)
- weekly раз на тиждень
- monthly раз на місяць (бажано вказати для стандартних сторінок, по типу «Про кафедру» і т.д.)
- yearly раз на рік
- never ніколи. Пошукова система проіндексує лише раз, і більше на неї не повернеться.

В залежності від обраного параметру ми вказуємо пошуковому роботу, коли повторно переглянути нашу сторінку. Але у разі, якщо робот зайшов через даний проміжок часу, а основна інформація не була змінена, то пошукова система «подумає», що ви намагаєтесь її «обдурити», і понизить ранжування сторінки у результатах видачі пошуку. Тому вказуємо приблизно правильне значення.

Приоритет страницы – за замовчуванням для всіх сторінок проставлено значення 0,5 (лише для головної - 1). Тобто, вказуємо пошуковому роботу, на яку сторінку потрібно спершу заходити.

#### 6.4.5 Вкладка «Блоки»

Візуально інформація з даної вкладки відображається на фронтенді наступним чином.

| 🖉 (2) Входящие - dii 🗙 🚺 Кафедра ЕКІС - (🕅 🗙 🔟 Головна - Кафед; 🗙 🛄 Головна - Кафед; 🗴                                                                                                    | ] view-source:ekis.u 🗙 🕞 что такое tinymce 🗙 🗮 TinyMCE - Open s 🗙 🦲 மோர்ம் 🗖 🗊                                                                                                    | ×       |
|----------------------------------------------------------------------------------------------------|----------------------------------------------------------------------------------------------------|---------|
| ← → C 🗋 ekis.udau.edu.ua                                                                                                    | ☆ <b>じ</b>                                                                                                    | 2       |
| Добавляйте на эту панель закладки, к которым хотите иметь быстрый доступ. <u>Импортировать закладки</u>                                                                                        | 🗀 Другие з                                                                                                    | закладк |
| Дэналтес                                                                                                    |                                                                                                    | •       |
| НАВЧАЛЬНИЙ ПРОЦЕС                                                                                                    | НАУКОВА ДІЯЛЬНІСТЬ                                                                                                    |         |
| До любої сторінки можемо додати будь який текстовий<br>блок з посиланням чим без. таких текстових блоків буде<br>максимум 4. Їх мона сортувати як хочеш. але будуть<br>виводитись лише перші 4 | Берифікація функціональних та реактивних систем:<br>онтології предметних областей: розробка, теоретичні<br>підстави, застосування; аналіз природномовних текстів:<br>пошук знань, перевірка на суперечність, генерація нових<br>знань. |         |
| Дізнайтесь більше                                                                                                    | Дізнайтесь більше                                                                                                    |         |

Таких блоків може бути створено безліч, але відображатись будуть лише перших 4 (або взагалі не відображатись на сайті, якщо так блоки не будуть заповнені). Блоки в Бекенді можна сортувати довільним чином.

Кожен блок має Заголовок, іконку (або шрифта Awesome, або своє завантажене зображення), текст блоку, і сторінку переходу.

| ↓ ↑ ▷ ぷ ☆ ☆ ☆ □ ■ 0<br>∴ Kaфegpa EKIC<br>■ □ ENG (3)<br>□ □ YKP (2)                                                                                                    | Общие Настро                                                  | ать ресурс (1)<br>и́ка страницы Для S                                                                                               | )<br>SEO Настройки Блоки                                                                                                    | кранить + Закры<br>Изображения и ви                    | ть 🔻 🖸 С | Сделать копию 🔵 Удалить 📄 Отмена 💽 Просмотр |
|----------------------------------------------------------------------------------------------------|---------------------------------------------------------------|----------------------------------------------------------------------------------------------------|----------------------------------------------------------------------------------------------------|--------------------------------------------------------|----------|---------------------------------------------|
| УКР (2)           Головна (1)           Головна (1 | Удали<br>Заг<br>Икс<br>http<br>Ам<br>ил<br>Тен<br>Блоки к пер | ть все элементы<br>толовок блока<br>онка шрифта<br>privations/<br>и своя картинка<br>кст блока<br>документа для<br>рехода           | Навчальний процес<br>fa-bell<br>логоик-<br>До любої сторінки можемо до,<br>який текстовий блок з посилаї<br>таких текстових блоків буде<br>мона сортувати як хочеш, але<br>11   | цати будь<br>ням чим без.<br>аксимум 4. іх •<br>будуть | Вставить |                                             |
|                                                                                                    | странице<br>Заг<br>Икс<br>http<br>илл<br>тен<br>ID,<br>пер    | головок блока<br>онка шрифта<br>ps://fortawesome.github.<br>esomelicons/<br>и своя картинка<br>кст блока<br>документа для<br>рехода | Наукова діяльність<br>fa-flask<br>конгонк-<br>Верифікація функціональних<br>систем: онтології предметних<br>розробка, теоретичні підстави<br>застосування; аналіз природн<br>12 | а реактивних<br>областей:<br>мовних                    | Вставить |                                             |

Якщо будь-який з цих параметрів не буде заповнений, то у блоці він показуватись не буде.

ID документа для переходу - вказуєте ID документа на сайті (тут не можна вставити гіперпосилання на інший ресурс). Можна залишити незаповненим (тоді це буде виглядати як звичайний текстови блок з інформацією).

*Іконка шрифта Awesome*. Ви можете переглянути усі іконки шрифта за адресою <u>https://fortawesome.github.io/Font-Awesome/icons/</u> і підібрати будьякий на ваш розсуд. Для цього потрібно натиснути на будь-яку іконку з вказаного на даному сайті переліку та скопіювати його текстове представлення. Наприклад, іконка університету.

| 🍽 Font Awesome                | Home What's New Get Started Icons - Exam                | iples <del>v</del> Community License              | Blog   |
|-------------------------------|---------------------------------------------------------|---------------------------------------------------|--------|
|                               |                                                         |                                                   |        |
|                               |                                                         |                                                   |        |
|                               |                                                         |                                                   |        |
|                               |                                                         |                                                   |        |
| fa-university                 | m - Unicode: fl9c - Created: v4.1 - Categories: Web App | lication Icons - Aliases: fa-institution, fa-bank |        |
| After you get up and running, | ou can place Font Awesome icons just about anywhere w   | with the <i> tag:</i>                             |        |
| inta-university               | >                                                       |                                                   | Carbon |

Тобто, в поле *иконка шрифта* вставляємо значення **fa-university.** Тоді в цьому блоці буде показана саме ця іконка.

#### 6.4.6 Вкладка «Изображение и видео»

Для деяких сторінок дана вкладка є доступною. Ми можемо завантажити будя-які зображення та додати відео-матеріали на дану сторінку.

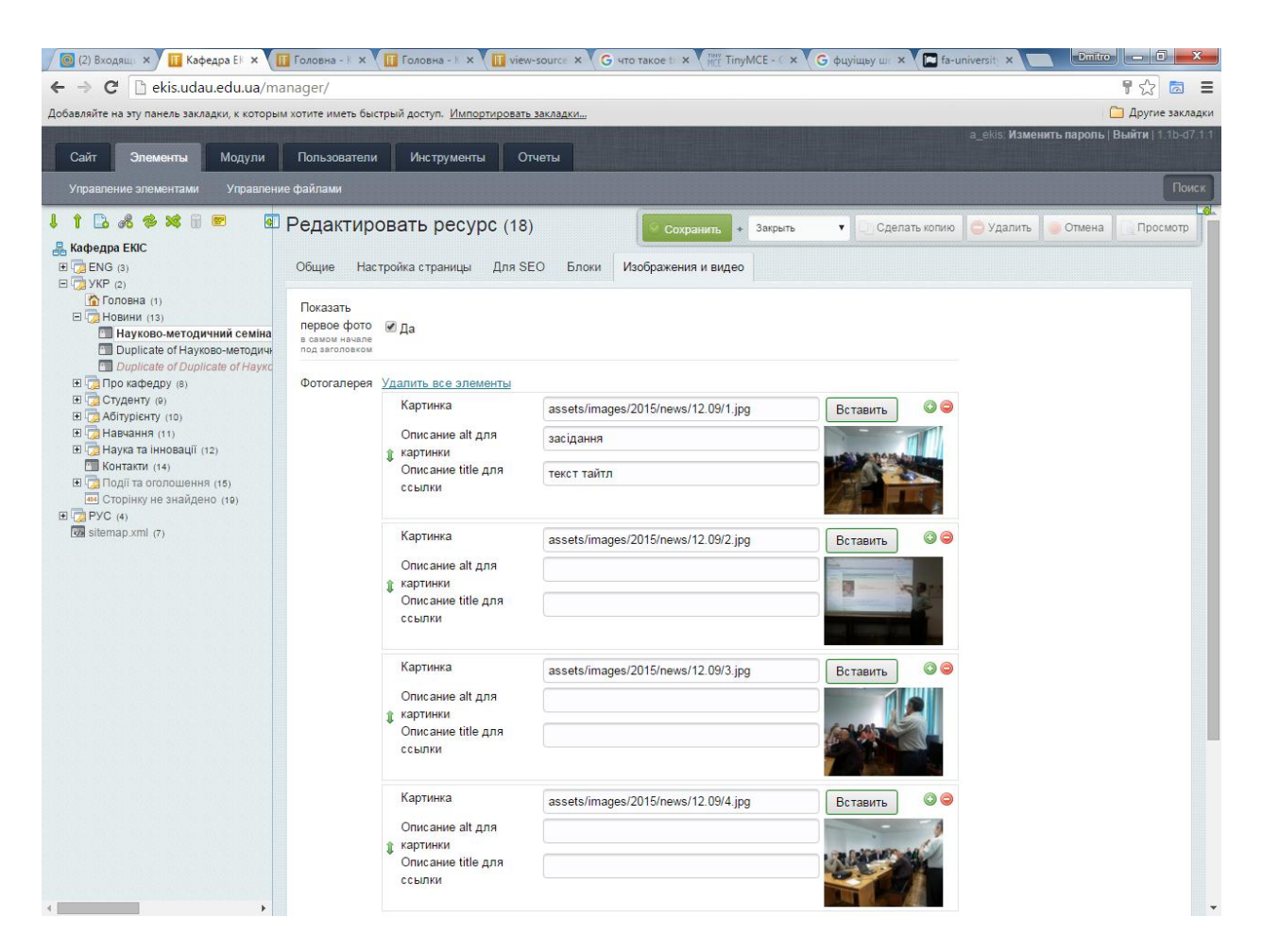

Показать перове фото – якщо увімкнути дане поле, то в основному тексті буде відображене перше фото.

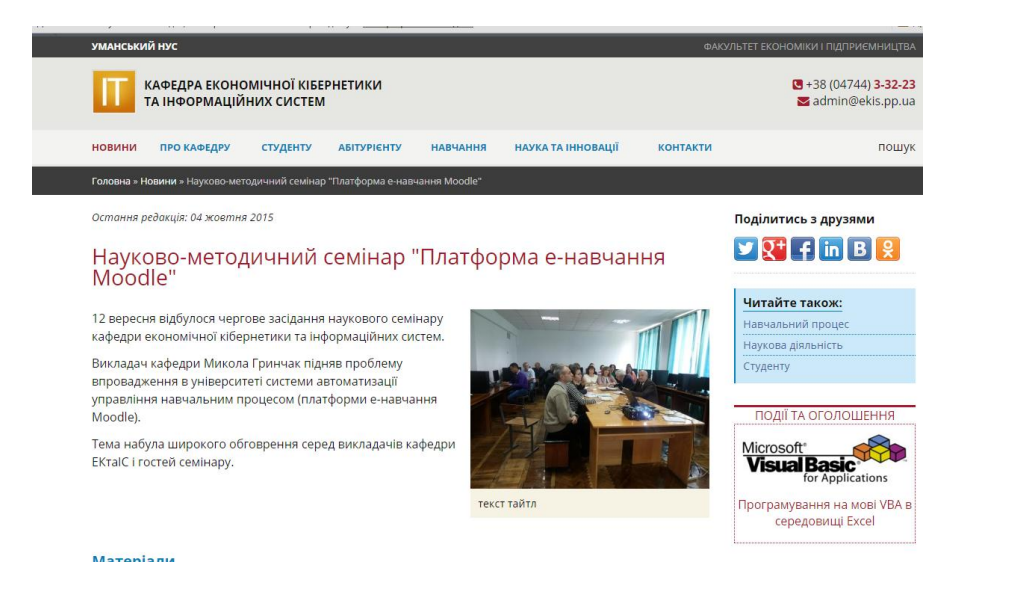

Додавання та видалення фото здійснюється кнопками

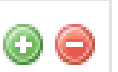

Кожне фото має адресу (див. 6.4.2.3 Вставка

зображень), опис alt – для пошукової системи та підпис до фото (описание title для ссылки). Даний підпис також враховується пошуковою системою для індексації фото.

Фото можуть відсортованими у довільному порядку.

| ۲ | Ссылки на<br>видео<br><sup>Youtube,</sup><br>Vimeo, Rutube | Удалить все элементы<br>Ссылка на видео<br>Название видео | https://www.youtube.com/watch?v=gGTAmmTiD_<br>Xandria    | 0 \varTheta |  |
|---|------------------------------------------------------------|-----------------------------------------------------------|----------------------------------------------------------|-------------|--|
|   |                                                            | Ссылка на видео<br>Название видео                         | https://www.youtube.com/watch?v=Z3yIgNSwsolv<br>Sabbaton | 0 👄         |  |

На сторінку можна додати необмежену кількість відеороликів. Для цього потрібно заповнити *Ссылку на видео* (береться з адресної стрічки браузера) та його назву – *Название видео*.

# <section-header><section-header><section-header><section-header><section-header><section-header><section-header><image><image>

Загальний вигляд фото- та відеогалереї на сторінці

#### 6.4.7 Інші параметри документів

В залежності від типу обраного шаблону на сторінці редагування ресурсу з'являються додаткові параметри для заповнення.

#### 6.4.7.1 Параметри для головної сторінки

Додаткові параметри головної сторінки (а також і для всього сайту) розміщені на вкладці «Настройки» головної сторінки

| 🔘 (2) Входа 🗙 🔟 Кафедра 🗙 🛄 На                                                                                                    | ауково 🗙 🚺                          | Головна 🗙 🔟 Головна               | x view-soul x      | G что такое × Таку Таку Таку | ИСЕ × G фцуіщь) | y 🗙 🗖 fa-univer 🗙       | Dmitro - 0 X                      |
|----------------------------------------------------------------------------------------------------|-------------------------------------|-----------------------------------|--------------------|------------------------------|-----------------|-------------------------|-----------------------------------|
| ← → C 🗋 ekis.udau.edu.ua/ma                                                                                                    | anager/                             |                                   |                    |                              |                 |                         | ¶☆ 🗟 Ξ                            |
| Добавляйте на эту панель закладки, к которы                                                                                                    | и хотите иметь (                    | быстрый доступ. <u>Импортиров</u> | ать закладки       |                              |                 |                         | 📋 Другие закладки                 |
| Сайт Элементы Модули                                                                                                    | Пользовате                          | ли Инструменты                    | Отчеты             |                              |                 | a_ekis; Изме            | нить пароль   Выйти   1.1b-d7.1.1 |
| Управление элементами Управлени                                                                                                    | ю файлами                           |                                   |                    |                              |                 |                         | Поиск                             |
| 11238**                                                                                                    | Редакти                             | ровать ресурс (1                  | )                  | Сохранить + Закры            | ать 🔻 🖾 Сде     | елать копию 🛛 🗂 Удалить | 🕘 Отмена 🗌 Просмотр 📗             |
| Кафедра ЕКІС Image: Control of the second second seco      | Общие Н                             | łастройка страницы Для            | SEO Настройки      | Блоки Изображения            | и видео         |                         |                                   |
| (1)<br>Новини (13)                                                                                                    |                                     | assets/images/logo/logo.jp        | 9                  | Вставить                     |                 |                         |                                   |
| <ul> <li>Науково-методичний семінар</li> <li>Duplicate of Науково-методичн</li> <li>Duplicate of Duplicate of Hayko</li> <li>Про кафедру (8)</li> </ul>                                                                                                    | Логотип                             | Π                                 |                    |                              |                 |                         |                                   |
| <ul> <li>              € Студенту (0)             €             Сайтурієнту (10)             В             Сайтурієнту (11)             В             Сайтурієнту (11)             В             Сайтурієнту (12)             В             Сайтурієнту (12)             В</li></ul> | Телефон<br>в шапку                  | +38 (04744) <span>3-32-2</span>   |                    |                              |                 |                         |                                   |
| В са наука на інповації (12)<br>В Контакти (14)<br>В са Події та оголошення (15)<br>В сторінку на знайлено (19)                                                                                                    | Emal a<br>admin@ekis.pp.ua<br>wanky |                                   |                    |                              |                 |                         |                                   |
| E  PYC (4)                                                                                                    | Тип<br>слайдера                     | Большое изображение/Бо            | ольшие подписи     | •                            |                 |                         |                                   |
|                                                                                                    | Картинки                            | Удалить все элементы              |                    |                              |                 |                         |                                   |
|                                                                                                    | к<br>слайдеру                       | Картинка                          | assets/images/slid | ler/slider2.jpg              | Вставить        | 0                       |                                   |
|                                                                                                    |                                     | Название картинки                 | E-library          |                              | Diam'r          | -                       |                                   |
|                                                                                                    |                                     | Подпись к странице<br>перехода    | Інституційний реп  | озиторій                     |                 |                         |                                   |
|                                                                                                    |                                     | ID документа для                  | 1                  |                              | 10              |                         |                                   |
|                                                                                                    |                                     | перехода<br>Позиция подписи       | Слева 🔻            |                              |                 |                         |                                   |
|                                                                                                    |                                     | Картинка                          | assets/images/slid | ler/slider1.jpg              | Вставить        | 0 👄                     |                                   |
|                                                                                                    |                                     | Название картинки                 | Вивчаємо мудл р    | азом!                        |                 |                         |                                   |
|                                                                                                    |                                     | Подпись к странице<br>перехода    | Вивчайте Moodle    | разом з нами                 | ⊕ ¥ #           |                         | Ţ                                 |

*Логотип* – вибір картинки логотипу кафедри

*Телефон в шапку* – контактний телефон, який відображається у правій верхній частині «шапки» сайту

Email в шапку – електронна пошта для контактів

Тип слайдеру – представлено на вибір 2 варіанти:

Большие избражения/маленькие подписи

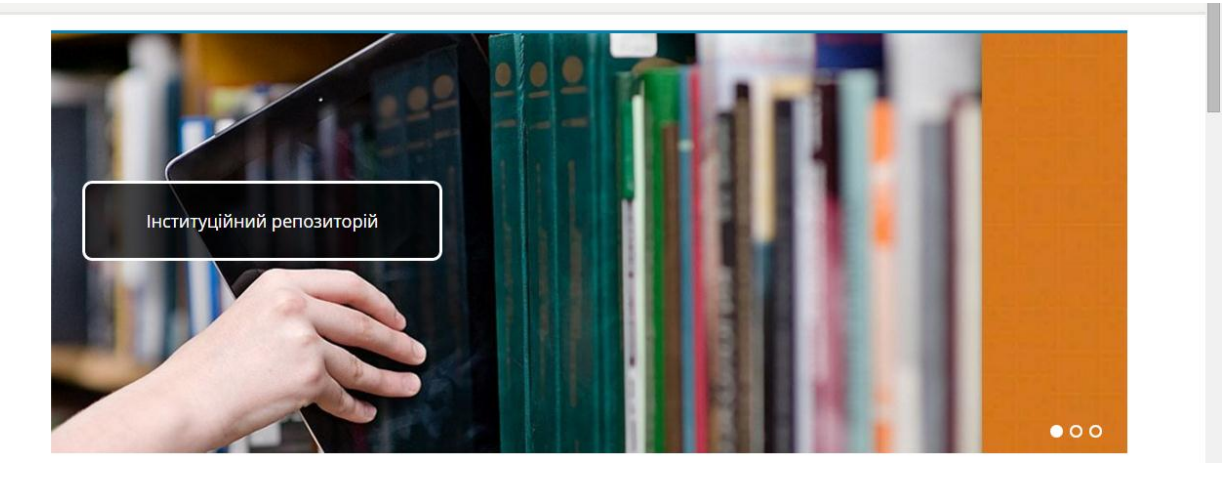

Большое изображение/большие подписи

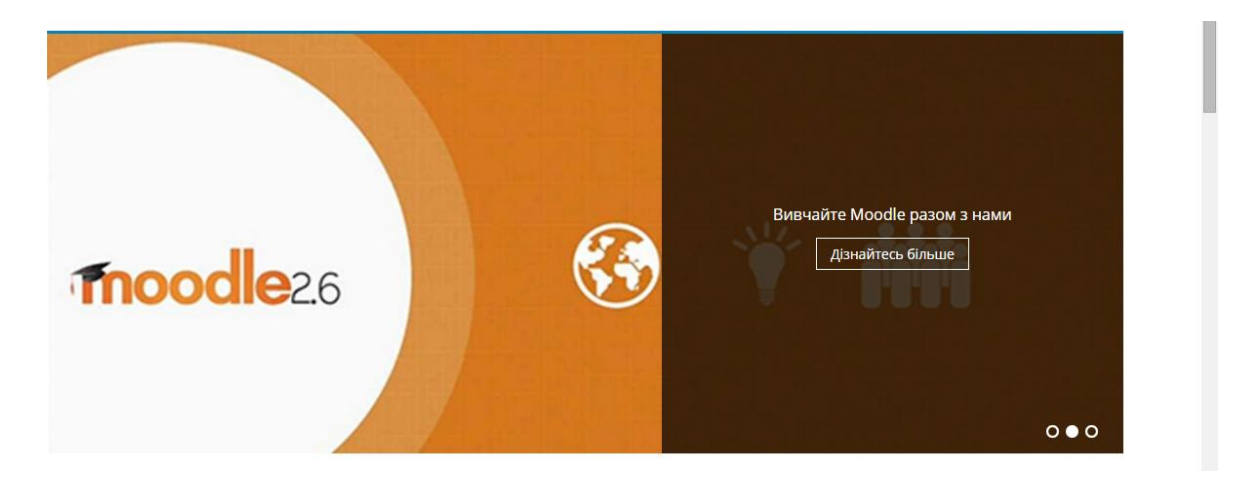

Кожна картинка має адресу, назву (параметр alt для пошукової системи), підпис до сторінки переходу, іd сторінки переходу (можна залишити пустим, тоді це буде просто картинка з підписом), та варіант розміщення підпису – зліва або справа, в залежності від обраного фото.

*Выберите событие для анонса* – Натисність кнопку Выбрать та натисніть на будь-яку документ у папці «Події та оголошення». Таким чином на сторінці з'явиться додатковий блок з анонсом даної події.

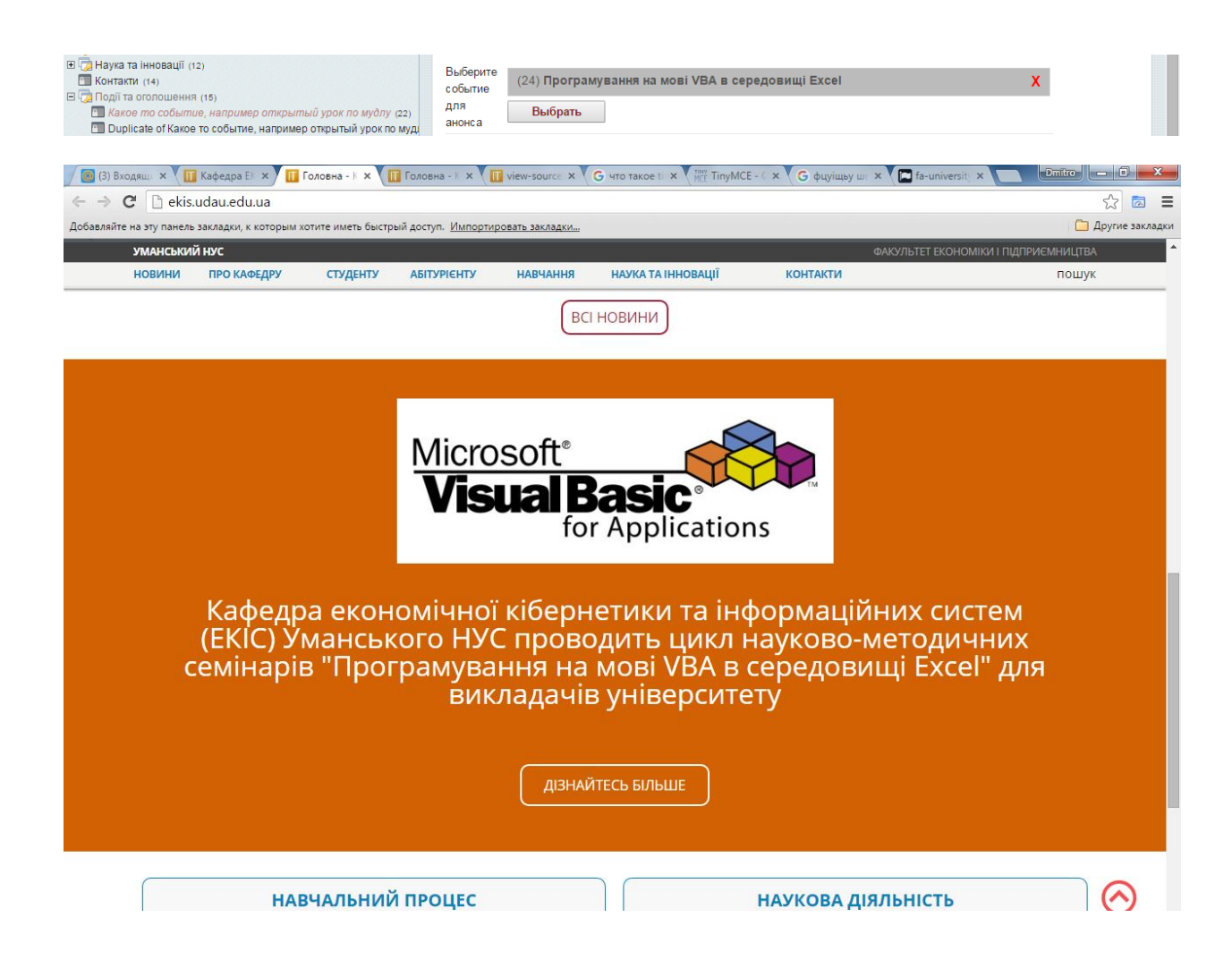

*Ссылки на ресурсы (Корисні посилання)* – це блок корисних посилань на сайті.

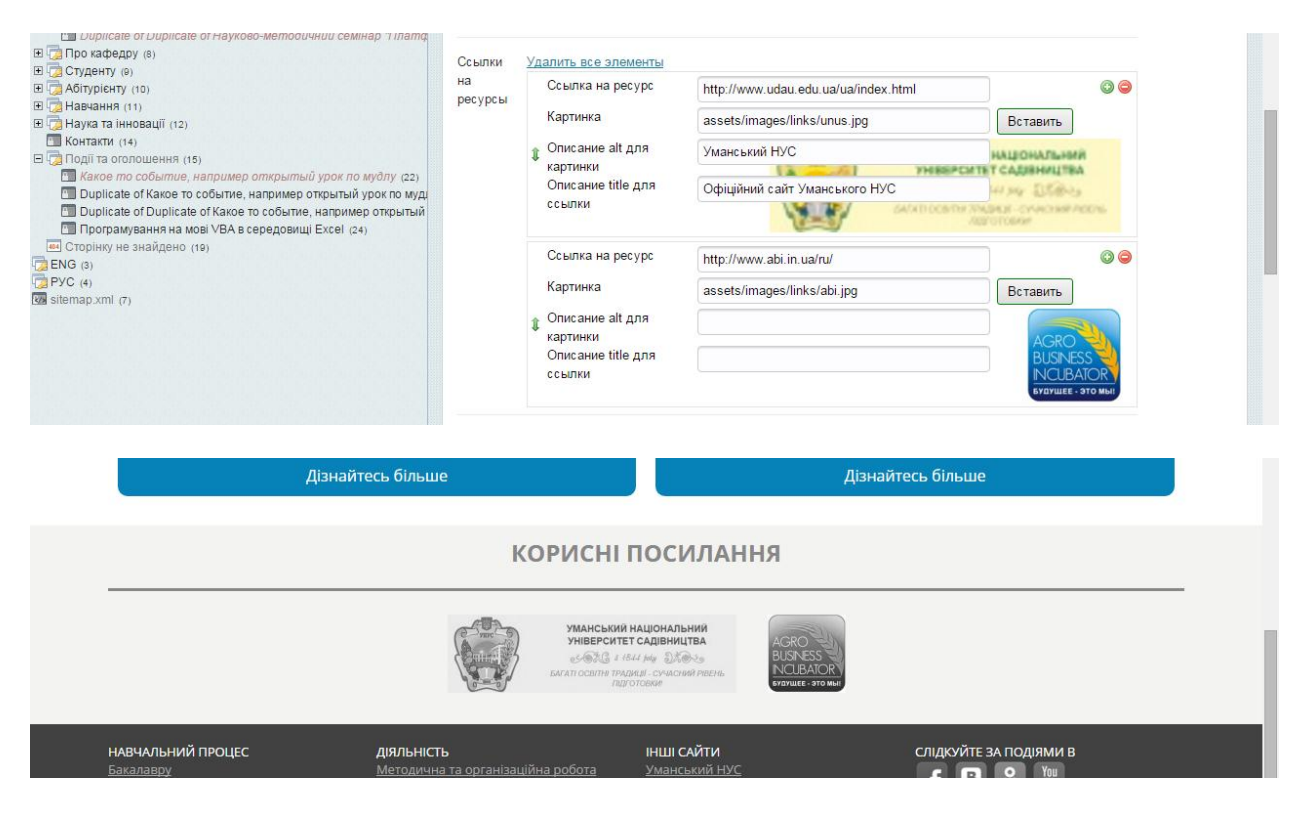

Текст копирайта в подвал

| Навчально-методичне зарезпечення | <u>ВІДГУКИ ВИПУСКНИКІВ</u> |
|----------------------------------|----------------------------|
|                                  |                            |
|                                  |                            |

#### Налаштування посилань у підвалі (футері) сайту

| Науково-методичний семінар "Платформа е-навчання Moodle"     Duplicate of Hayкoво-методичний семінар "Платформа е-навча     Duplicate of Duplicate of Haykoso-методичний семінар "Платф     To кафедру (8)     Cygenty (8)     Cygenty (8)     Haykatalana (11)     Hayka ta inhosaluï (12)     Mohrakut (14)     Gontakut (14)     Contakut (14)     Contakut (14)     Contakut (14)     Contakut (15) | Подвал:<br>заголовок<br>для<br>первой<br>колонки | Навчальний процес                      |   |
|----------------------------------------------------------------------------------------------------|--------------------------------------------------|----------------------------------------|---|
|                                                                                                    | Подвал:<br>ссылки в                              | (35) Бакалавру                         | X |
| Какое по событие, например открытый урок по мудлу (22) Duplicate of Какое то событие например открытый урок по мул.                                                                                                    | первую<br>колонку                                | (36) <b>Магістру</b>                   | X |
| Duplicate of Duplicate of Kakoe то событие, например открытый<br>Поогламувания на мові VBA в селедовиції Ехсеl (24)                                                                                                    |                                                  | (54) Програми практики                 | X |
| Програмувалия на мов к он в середовищ Елсен (24)     Поторнку на знайдено (19)     ЕNG (3)     РУС (4)     Mailleman xml (7)                                                                                                    |                                                  | (55) Навчально-методичне забезпечення  | x |
|                                                                                                    |                                                  | (78) Розклад                           | x |
|                                                                                                    |                                                  | Выбрать                                |   |
|                                                                                                    | Подвал:<br>заголовок<br>для<br>второй<br>колонки | Діяльність                             |   |
|                                                                                                    | Подвал:<br>ссылки                                | (27) Методична та організаційна робота | X |
|                                                                                                    | во<br>вторую                                     | (60) Відзнаки кафедри                  | X |
|                                                                                                    | колонку                                          | (57) Наукові лабораторії               | X |
|                                                                                                    |                                                  | (72) Відгуки випускників               | X |
| 4                                                                                                    |                                                  | Выбрать                                |   |

Можна створити будь-які посилання на ресурси сайту

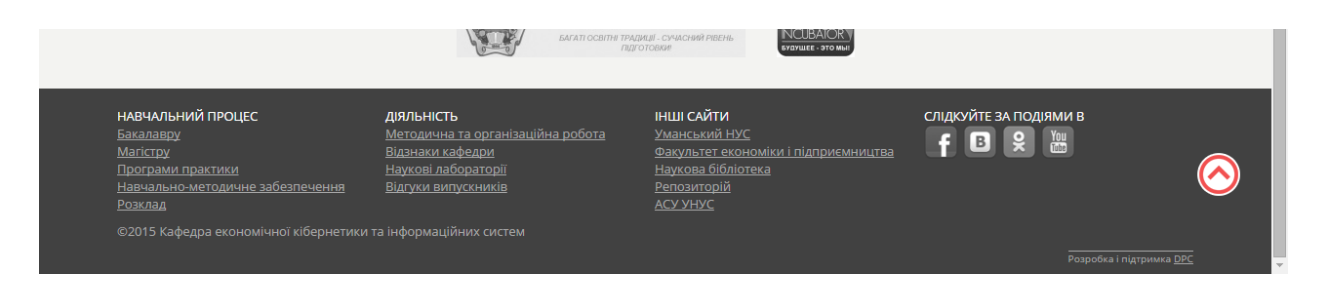

Посилання «Інші сайти» заблоковані для редагування.

*Ссылки на соцсети*. Тут ви заповнюєте посилання на ваші групи чи сторінки у соціальних мережах.

| Д Аблурієнту (10) соц<br>Д Наячання (11)<br>Щ Наука та інновації (12)<br>Щ Контакти (14)<br>Щ Події та оголошення (15)<br>Щ Хакое то событисе, например открытый урок по мудлу (22)<br>Щ Duplicate of Kaxoe то событисе, например открытый урок по мудл | (сети<br>Название<br>Иконка<br>€              | https://www.facebook.com/pages/%D0%A3%D0%         Фейсбук         assets/images/icons/with-shadow/facebook.png | © 🤤<br>Вставить |
|----------------------------------------------------------------------------------------------------|-----------------------------------------------|----------------------------------------------------------------------------------------------------|-----------------|
| Louplicate of Duplicate of Какое то событие, например открытый     Toporpanysaння на мові VBA в середовищі Excel (24)     Cropinky не знайдено (16)     ENG (3)     PYC (4)     sitemap.xml (7)                                                         | Ссылка на соцсеть<br>Название<br>Иконка<br>\$ | http://vk.com/unaus<br>Вконтакті<br>assets/images/icons/with-shadow/vk.png                                     | © С<br>Вставить |
|                                                                                                    | Ссылка на соцсеть<br>Название                 | http://www.odnoklassniki.ru/group/5170415638954<br>Однокласники                                                | 00              |
|                                                                                                    | Иконка                                        | assets/images/icons/with-shadow/odnoklassniki.p                                                                | Вставить        |

#### 6.4.7.2 Параметри для новин

| я (11)<br>нное<br>н (14)<br>Краткое описание<br>вывода в каталоги | для Піднято проблему впроє<br>I | адження в університеті системи автоматизації управління навчальним процесю                             | ом (платформи е-навчання Moodle) |
|-------------------------------------------------------------------|---------------------------------|----------------------------------------------------------------------------------------------------|----------------------------------|
| оголо<br>то сі<br>документы к стат                                | е Удалить все элементы          |                                                                                                    |                                  |
| ateof<br>амува<br>незн                                            | Название документа<br>Ссылка    | Візуалізація навчального процесу<br>http://ekis.pp.ua/sites/default/files/doc/Visualizatii<br>Вставить | 0                                |
| (7)                                                               | Название документа<br>Ссылка    | ВПР<br>http://ekis.pp.ua/sites/default/files/doc/VPR.rar Вставить                                      | 0                                |
| Читайте также<br>нажмите Выбрать и                                | (11) Навчання                   | X                                                                                                    |                                  |
| дерева                                                            | (12) Наука та іннова            | ції Х                                                                                                  |                                  |
|                                                                   | (9) Студенту                    | X                                                                                                    |                                  |
|                                                                   | Выбрать                         |                                                                                                    |                                  |
| Анонсировать на                                                   | айт Нет 🔻                       |                                                                                                    |                                  |

Для кожної новини потрібно вказати її короткий опис (для виведення у каталог новин, головної сторінки і т.д.)

Для кожної новини можна під'єднати будь-які документи для ознайомлення, який буде відображатись у блокові «Матеріали»

#### Moodle.

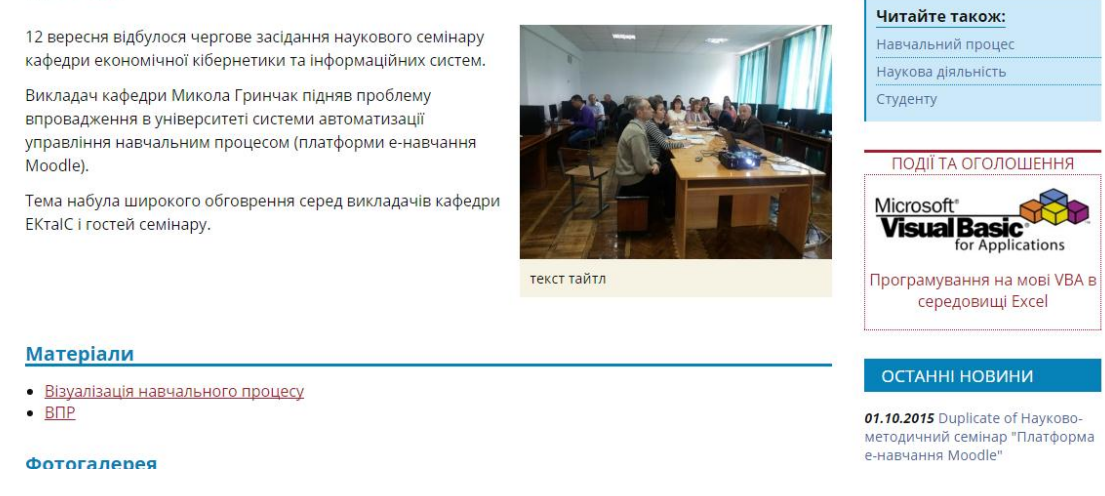

*Читайте также*. Це блок із посиланнями на будь-які інші матеріали на сайті, які ви вважаєте найбільше підходить до цієї новини.

Анонсировать на сайт УНУС. За замовчуванням даний параметр виставлений у значення НІ. Саме за цим параметром сайт університету буде автоматично визначати, які новини будуть показані у **стрічці новин підрозділів університету (а не у головній стрічці новин).** 

#### 6.4.7.3 Параметри для подій

| ы (д. Аллурієнту (10)<br>В (д. Навчання (11)<br>В (д. Навчання (11)<br>В (д. Наука та інновації (12)<br>Ш. Контакти (14)                                                                                                    | Параметры (TV)                                  |                                                               |  |  |  |  |  |
|----------------------------------------------------------------------------------------------------|-------------------------------------------------|---------------------------------------------------------------|--|--|--|--|--|
| Події та оголошення (15)     Какое то событие, например открытый урок по м     Duplicate of Какое то событие, например открытый уг     Duplicate of Duplicate of Какое то событие, наприме     Toorpawysaння на мові VBA в середовищі Excel (24)     Corpinky не знайдено (19)     ENG (3) | Документы к статье                              | Удалить все элементы<br>Название документа<br>Ссылка Вставить |  |  |  |  |  |
| C PYC (4)<br>sitemap.xml (7)                                                                                                    | Изображение<br>для вывода рекламы на<br>главную | assets/images/slider/slider1.jpg Вставить                     |  |  |  |  |  |
|                                                                                                    | Дата начала                                     | 16-10-2015 10:12:00 🖏                                         |  |  |  |  |  |
|                                                                                                    | Показать дату события                           | Да т                                                          |  |  |  |  |  |
|                                                                                                    | Анонсировать на сайт<br>УНУС                    | Да 🔻                                                          |  |  |  |  |  |
|                                                                                                    |                                                 |                                                               |  |  |  |  |  |

Для кожної події можемо під'єднати документи для ознайомлення, зображення (якщо ми хочемо її проанонсувати), дату початку (події на сайті будуть відображатись саме за цим параметром у порядку зростання).

Якщо ми хочемо подати даний документ як просте оголошення, ми можемо заборонити показувати дату події.

Анонсування події на основний сайт університету здійснюється за тим самим принципом, що і анонсування новини.

#### 6.4.7.4 Параметри для сторінки Контакти

| Іараметры (TV)       |                                                                                                    |   |
|----------------------|----------------------------------------------------------------------------------------------------|---|
| Уведомлять по емейлу | dinkwi@mail.ru                                                                                                    |   |
| Скрипт карты         | <i (начало)="" блок="" в="" вставить="" вы="" где="" карту="" кода="" нужно="" разместить="" страницы,="" ту="" хотите="" часть="" этот=""> <div id="ymaps-map-id_13529619088792574786" style="width: 100%; height: 350px;margin-top:20px;"></div> <div style="width: 100%; text-align: right;"></div> </i> | • |

Уведомлять по емейлу – тут необхідно поставити емейл вашої кафедри. На сторінці контактів є форма зворотнього зв'язку. Саме на вказаний емейл буде приходити повідомлення з цієї форми.

Скрипт карты – тут можна вставити карту від Google чи Yandex (або будьяку іншу), де можна вказати розміщення вашого відділу.

Інструкція з додавання Google-карти на сайт

Інструкція з додавання Yandex-карти на сайт

У кінцевому випадку, сервіс карт запропонує код, який необхідно додати на сайт.

#### 6.4.7.5 Інші параметри

| П Контактна інформація 💰 (34)                                                                                                    | Параметры (TV)                                                         |                                                               |
|----------------------------------------------------------------------------------------------------|------------------------------------------------------------------------|---------------------------------------------------------------|
| <ul> <li>В Са Аотурієнту (10)</li> <li>Са Навчання (11)</li> <li>Наука та інновації (12)</li> <li>Контакти (14)</li> <li>Са Події та оголошення (15)</li> <li>Какое то событие, например открытый урок по м</li> <li>Duplicate оf Какое то событие, например открытый ур</li> </ul> | Документы к статье                                                     | Удалить все элементы<br>Название документа<br>Ссылка Вставить |
| Duplicate of Duplicate of Kavoe то событие, например     Duplicate of Navoe то событие, например     Topopawysaння на мові VBA в середовищі Excel (24)     Cropinky не знайдено (16)     TPVC (a)     PVC (a)                                                                       | Читайте также<br>нажмите Быбрать и<br>выбирайте документы из<br>дерева | Βωδρατь                                                       |
| sitemap.xml (7)                                                                                                    | Отключить новостной<br>блок                                            | Пда                                                           |
|                                                                                                    | Отключить блок с<br>событиями                                          | Да                                                            |

Для деяких документів, в залежності від потреб, ми можемо вимкнути показ блоків новини та подій.

# <u>7. Управління мовами</u>

За замовчуванням створено 3 мовних ресурса: українська, англійська та російська.

| l † 🗅 🖧 ≉ 🕷 🗟 💌 👘         | Редактировать рес       | cypc (2)                |   | Сохранить • Закрыть | т 🗋 Сде | лать копию 📋 Удалить | 📄 Отмена 📃 Просм |
|---------------------------|-------------------------|-------------------------|---|---------------------|---------|----------------------|------------------|
| 📇 Кафедра ЕКІС            |                         |                         |   |                     |         |                      |                  |
| E 🔁 YKP (2)               | Общие Настройка страниц | ы Права доступа Для SEO |   |                     |         |                      |                  |
| Половна (1)               |                         |                         |   |                     |         |                      |                  |
| н Прекафолом (13)         | Загодовок               | VKP                     |   |                     |         |                      |                  |
|                           | Saronobok               | 3 KF                    |   |                     |         |                      |                  |
| 🗉 🔂 Абітурієнту (10)      | Расширенный заголовок   | українська              | 9 |                     |         |                      |                  |
| Навчання (11)             |                         |                         |   |                     |         |                      |                  |
| Hayka та інновації (12)   | Псевдоним               | ua                      |   |                     |         |                      |                  |
| Контакти (14)             | Шаблон                  | Bullon galika           | • |                     |         |                      |                  |
| П Сереісні сторінки (18)  | Elacitori               | рысор лавка             |   |                     |         |                      |                  |
| Сторінку не знайдено (19) |                         |                         |   |                     |         |                      |                  |
| E BENG (0)                |                         |                         |   |                     |         |                      |                  |

Для мовного ресурса дані поля відображаються лише з метою ознайомлення. Їх змінювати непотрібно, оскільки це може призвести до порушення у роботі мовного модулю.

#### 7.1. Створення нової мови

Для додавання іншої мови необхідно перейти на вкладку «Модулі» та запустити evoBabelLexicon.

| / 🎯 (1) Входящие – dinkwi@л 🗴 🔟 Кафедра ЕКІС - (MODX С 🗴 🔟 Головна - Кафедра екон. 🗴 🧱 Уманські тенісисти стали 🗴 💽                                                                                                    |                                                                                |
|----------------------------------------------------------------------------------------------------|--------------------------------------------------------------------------------|
| ← → C 🗅 ekis.udau.edu.ua/manager/                                                                                                    | P 😪 👼 🔳                                                                        |
| Добавляйте на эту панель закладки, к которым хотите иметь быстрый доступ. <u>Импортировать закладки</u>                                                                                                    | 🗀 Другие закладки                                                              |
|                                                                                                    | ekis-admin: Изменить пароль   Сообщения (0 / 0)   Помощь   Выйти   1.1b-d7.1.1 |
| Сайт Элементы Модули Пользователи Инструменты Отчеты                                                                                                    |                                                                                |
|                                                                                                    | Поиск                                                                          |
| I         I         Image: Section 2 and the section 2 and the section 2 and t |                                                                                |

У поле «имя языка» необхідно написати скорочений псевдонім (по типу en, ua, ru) та натиснути на кнопку «Создать новый язык».

Після цього створити у корені додатковий ресурс і правильно заповнити поля

| 1 1 🗅 🖧 🖘 🗟 📼                | 💿 Редактировать рес     | урс (2)                |   | Сохранить + Закрыть | Ŧ | 🗋 Сделать копию | 😄 Удалить | 🛑 Отмена | Просмотр |
|------------------------------|-------------------------|------------------------|---|---------------------|---|-----------------|-----------|----------|----------|
| 📇 Кафедра ЕКІС               |                         |                        |   |                     |   |                 |           |          |          |
| E VKP (2)                    | Общие Настройка страниц | ы Правадоступа Для SEO |   |                     |   |                 |           |          |          |
| Головна (1)                  |                         |                        |   |                     |   |                 |           |          |          |
| Новини (13)                  |                         |                        |   |                     |   |                 |           |          |          |
| 🗷 🏹 Про кафедру (8)          | Заголовок               | УКР                    | 9 |                     |   |                 |           |          |          |
| 🖽 🧓 Студенту (9)             |                         |                        |   |                     |   |                 |           |          |          |
| П Д Абітурієнту (10)         | Расширенный заголовок   | українська             | 9 |                     |   |                 |           |          |          |
| Навчання (11)                |                         |                        |   |                     |   |                 |           |          |          |
| 🖽 过 Наука та інновації (12)  | Псевдоним               | ua                     | 9 |                     |   |                 |           |          |          |
| Контакти (14)                |                         |                        |   |                     |   |                 |           |          |          |
| 🖽 🌅 Події та оголошення (15) | Шаблон                  | Выбор языка            | 9 |                     |   |                 |           |          |          |
| E Cepeichi сторінки (16)     |                         |                        |   |                     |   |                 |           |          |          |
| Сторінку не знайдено (19)    |                         |                        |   |                     |   |                 |           |          |          |
| на Сторінку не знаидено (19) |                         |                        |   |                     |   |                 |           |          |          |

У поле «Псевдоним» потрібно записати створене коротке позначення нашої мови.

#### 7.2. Управління перекладом сторінок

| Управление элементами Управление фаилами                                                                                                    | Поиск                   |
|----------------------------------------------------------------------------------------------------|-------------------------|
| 🗼 1 🕼 🚜 🛸 📽 🖥 📧 💿 Редактировать ресурс (1)                                                                                                    | Отмена Просмотр         |
| 🔒 Kabegpa EKIC                                                                                                    |                         |
| Собщие Настройка страницы Права доступа Для SEO Настройки Блоки Изображения и видео     Общие Настройка страницы Права доступа Для SEO Настройки Блоки Изображения и видео |                         |
|                                                                                                    |                         |
| В Поркафедру (в) Заголовок Головна 🖸                                                                                                    | зыковые версии          |
| В 🔁 Студенту (о)                                                                                                    | /KP - Tervillag pencing |
| В ДАбітурієнту (10) Расширенный заголовок                                                                                                    | и текущилосреия         |
|                                                                                                    | ENG - Перейти           |
|                                                                                                    |                         |
| В 🕞 Подпіта оголошення (ть) Аннотация (введение)                                                                                                    | РУС - Переити           |
| B 🗇 Cepaicni cmophiku (16)                                                                                                    |                         |
| (щ) Сторінку не знайдено (те)                                                                                                    |                         |
|                                                                                                    |                         |
| Сов sitemap.xml (7) Шаблон Главная страница 🔻 💬                                                                                                    |                         |
|                                                                                                    |                         |
|                                                                                                    |                         |
| Позиция в мено 0 < > О Показывать в мено 🖉                                                                                                    |                         |

Блок управління мовними перекладами розміщений з правої сторони.

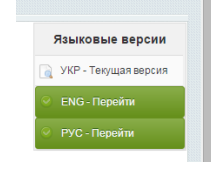

Якщо для даного ресурсу вже існує переклад, то у блокові відображаються посилання на його переклади.

| 5 | Языковые версии      |
|---|----------------------|
| 9 | УКР - Текущая версия |
|   | ENG - Создать        |
|   | РУС - Создать        |

Якщо для даного ресурсу не створено перекладу, у блокові відображаються відповідні написи для його створення. Після натискання кнопки «Мова - Создать», необхідно натиснути на кнопку переходу до новоствореного документа. За

замовчуванням, даний документ є неопублікованим. Тому після його

| 5    | ізыковые версии      |
|------|----------------------|
| 0    | УКР - Текущая версия |
|      | ENG - Создать        |
| Вни  | иание! Рекомендуем   |
| снач | ала создать языковую |
| верс | ию                   |
| 0    | родителя             |
|      | РУС - Создать        |
| Вни  | мание! Рекомендуем   |
| снач | ала создать языковую |
| верс | ию                   |
|      | 00000000             |

редагування необхідно документ необхідно опублікувати.

Оскільки будь-який документ сайту належить до певного батьківського ресурсу, тому замість перекладу поточного документу, система запропонує зробити спочатку переклад батьківського ресурсу, якщо він немає перекладу на іншу мову.

При перекладі сторінок-каталогів (каталог подій чи новин),

потрібно обов'язково вказати їх новий іd у модулі **еvoBabelLexicon**, у полях **events-dir** та **news-dir** відповідно.

#### 7.3. Увімкнення відображення мови сайту

За замовчуванням, інші мови на сайті «вимкнені». Як видно з малюнка, папки ENG і РУС є неопублікованими. Після того, як переклад основних сторінок буде зроблено, необхідно опублікувати дану мову.

#### 7.4. Параметри налаштування evoBabelLexicon

• **all-events** – підпис посилання, за яким відбувається перехід до каталогу усіх повідомлень;

| 🕖 🞯 (1) Входящие - dinkwi@п                                   | × Kad                      |
|---------------------------------------------------------------|----------------------------|
| ← → C 🗋 ekis.udau                                             | u.edu.ua/r                 |
| Добавляйте на эту панель закла                                | адки, <mark>к</mark> котор |
| Сайт Элементы<br>Управление элементами                        | Модули<br>Управле          |
|                                                               | <b>.</b>                   |
| Вафедра ЕКІС<br>Э. ДУКР (2)<br>В. Д. ЕNG (3)<br>В. Д. РУС (4) |                            |

- **all-news** підпис посилання, за яким відбувається перехід до каталогу новин
- asu-link адреса сайту АСУ УНУС
- asu-name назва сайту АСУ УНУС
- **begin-on** підпис до дати початку події, яка проанонсована в блокові подій
- design підпис до розробника сайту
- docs підпис до назви вкладених документів
- event-title заголовок блоку Подій і оголошень
- events-dir ID документу (папки), в якому розміщені події та оголошення (каталог подій)
- faculty-link посилання на сайт вашого факультету
- faculty-name назва вашого факультету
- feedback заголовок до форми зворотнього зв'язку
- feedback-thank текст повідомлення про успішне надсилання форми зворотнього зв'язку
- follow-us підпис до блоку з посиланнями на соціальні групи
- gallery назва фотогалереї
- in-chapter назва блоку із сторінками, що належать до даного розділу
- latest-news підпис до блоку з останніми новинами
- learn-more підпис до посилання, за яким відбувається перехід на сторінку даного блоку
- **lib-link** посилання на сайт бібліотеки УНУС
- lib-name назва наукової бібліотеки УНУС
- links назва блоку корисних посилань
- nav-next підпис до посилання на наступну сторінку у каталозі
- nav-pages заголовок блоку розбиття каталогу на сторінки
- nav-prev підпис до посилання на попередню сторінку у каталозі
- **news-dir** ID документу (папки), в якому розміщені новини (каталог новин)
- other-sites підпис до блоку з посиланнями на інші сайті універстету
- p-email назва блоку з емейлом викладача
- **p-others** назва блоку з званнями та нагородами викладача
- p-phone назва блоку із телефоном викладача
- **p-position** назва блоку посади викладача
- p-science назва блоку наукового ступеню викладача
- p-science-v назва блоку ученого ступеня викладача

- p-site назва блоку із сайтом викладача
- **published** підпис до блоку дати редагування/створення сторінки
- read-also підпис до блоку з додатковими посиланнями на схожі сторінки для даного документу
- **read-more** підпис до посилання, за яким відбувається перехід на документ
- rep-link посилання на сайт репозитарію УНУС
- **гер-пате** назва репозитарію УНУС
- search-rezults назва сторінки з результатми пошуку
- search-text підпис для поля вводу тексту для пошуку
- search-id ID сторінки з результатами пошуку
- share-with підпис до блоку поділитись в соц. мережах
- site-main ID головної сторінки сайту для даної мови
- site-name назва вашого сайту (відділу)
- site-start ID документу, який визначає мову сайту
- staff-dir ID документу (папки) з викладачами
- to-top підпис до кнопки навігації по сторінці
- **uni-link** адреса сайту університету
- ипі-пате назва університету
- video-gallery підпис до блоку відеогалереї
- страница не найдена ID сторінки, на яку переправляється користувач, якщо документ не було знайдено

# <u> 8. Пошукові системи та SEO-оптимізація</u>

SEO (search engine optimization), пошукова оптимізація – комплекс заходів внутрішньої та зовнішньої оптимізації для підняття позицій сайту у результатах видачі пошукових систем з метою збільшення трафіку і потенційних клієнтів.

Для кожної сторінки існує вкладка для **SEO** (п.6.4.4), де заповнюються основні поля, які індексує пошукова система.

Але, перш за все, будь-які пошуковій системі потрібно показати, які сторінки необхідно індексувати, і власне повідомити про існування самого сайту.

Для цього необхідно зареєструвати сайт.

#### 8.1. Реєстрація в Яндексі. Яндекс-метрика

Перш за все, необхідно створити свій особистий кабінет в Яндексі. Для цього заведемо новий поштовий аккаунт.

| В добавить сайт — Яндекс: × В Яндекс × +                                                                                                    |                          |                |              |              |
|----------------------------------------------------------------------------------------------------|--------------------------|----------------|--------------|--------------|
| A https://www.yandex.ua                                                                                                    | 📕 🔻 🤇 🤇 Поиск            | ☆ 1            | <b>≜ ⊽ 1</b> | <b>^ ^ 9</b> |
| Сделать Яндекс стартовой страницей                                                                                                    |                          | 10 ГБ на Диске | Rus 🔅        | ➡ Войти      |
| Новости в Черкасской области 3 ноября, вторник 10:27                                                                                                    |                          |                | Почта        | Завести ящик |
| 1. Владельцев сгоревшего ночного клуба в Бухаресте задержали                                                                                                    |                          |                | Логин        |              |
| <ol> <li>Геннадия Корбана освободили из-под стражи. И снова задержали</li> <li>Обстоел кабинета Шокина СБУ называет покушением: открыли произволство</li> </ol> |                          |                | Пароль       |              |
| <ol> <li>Ситуация в зоне АТО: обстановка становится напряженной</li> </ol>                                                                                      |                          |                | 📃 чужой ко   | мпьютер      |
| <ol> <li>На Куликовом поле столкнулись пророссийские активисты и патриоты</li> </ol>                                                                            | Безопасность в интернете |                | Войти        | B f 💟 🚥      |
| Наличные курсы, продажа: USD -0,01 24,15 EUR <mark>-0,33</mark> 26,60 ····                                                                                      | Ликбез от Яндекса        |                | вспомнить па | ароль 🔨      |
|                                                                                                    |                          |                |              |              |

#### Заповнюємо необхідні поля.

| / | Кафедра                                                                                                    | EKIC                                                  |                                                     |
|---|----------------------------------------------------------------------------------------------------|-------------------------------------------------------|-----------------------------------------------------|
| / | kafedra.ekis                                                                                                    |                                                       | @yandex.ru                                          |
| / | •••••                                                                                                    |                                                       | Ø                                                   |
| / | •••••                                                                                                    |                                                       | Ø                                                   |
|   | С помощью телефона Вы                                                                                                    | сможете вос                                           | становить пароль                                    |
|   | Мобильный телефон                                                                                                    |                                                       | Подтвердить                                         |
|   | У меня нет телефона<br>Я принимаю условия<br>и даю Яндексу согласие<br>данных в соответствии с з<br>Политикой конфиденциаль | Пользователи<br>на обработку<br>аконодатель<br>ности. | ьского соглашения<br>персональных<br>ством России и |
|   | Завести поч                                                                                                    | іту                                                   |                                                     |

Можна не прив'язувати до даної пошти мобільний телефон. Достатньо натиснути на посилання «У меня нет телефона» та заповнити контрольне питання та надати на нього відповідь. Далі натискаєте на кнопку «Завести почту». Після чого необхідно ввести символи з малюнка та закінчити реєстрацію.

Налаштування пошти поки що вимкнено:

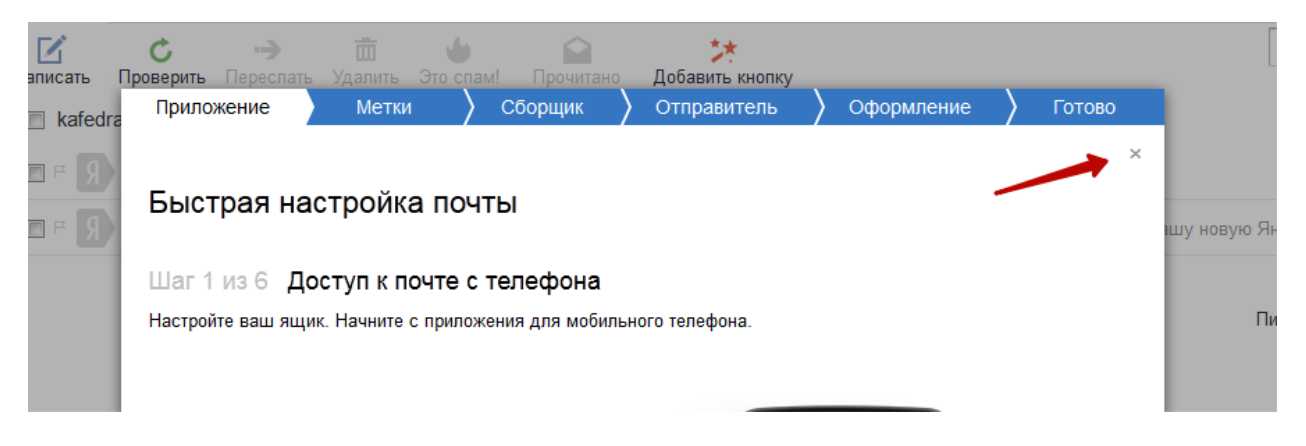

Тепер у вас є додаткова пошта у системі Яндекса. Логін і пароль до поштового скриньки будуть використовуватись для усіх сервісів Яндекса.

Перейдемо в інструменти веб-майстрів Яндекса за посиланням <u>https://webmaster.yandex.ua/</u> і натиснемо посилання «Добавить сайт»

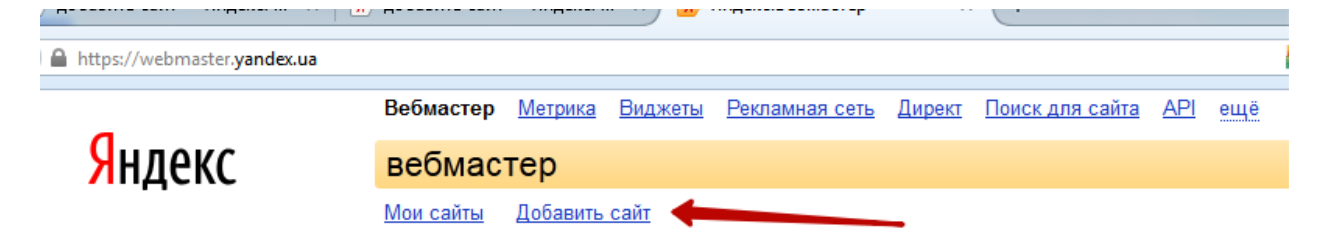

Вводимо адресу нашого сайту та тиснемо кнопку «добавить»

| Яндекс                         | <u>вебмастер</u> → мои сайты                                                                                                    |
|--------------------------------|----------------------------------------------------------------------------------------------------|
|                                | <u>Мои сайты</u> Добавить сайт                                                                                                    |
|                                |                                                                                                    |
| шаг 1. Лобавление сайта        | Побавление сайта                                                                                                    |
| шаг 2. Проверка прав           |                                                                                                    |
| <b>шаг 3.</b> Общая информация | Введите URL вашего сайта и нажмите кнопку «Добавить сайт». Сайт будет добавлен в список ваших сайтов и, после подтверждения прав на<br>управление, вы сможете получать информацию о посещении сайта роботом Яндекса. Если сайт еще не проиндексирован, то он<br>автоматически будет добавлен в очередь. 🗵 |
|                                | Внимание! Права на поддомены сайта следует подтверждать отдельно. Так, подтверждение прав на сайт www.yandex.ru не приводит к<br>автоматическому добавлению и подтверждению прав на сайт webmaster.yandex.ru.                                                                                             |
|                                | Стандартный протокол http указывать не обязательно. Если же доступ к сайту ограничен и осуществляется по <u>https</u> , протокол нужно указать явно. Например, https://mail.yandex.ru                                                                                                    |
|                                | http://ekis.udau.edu.ua/ добавить                                                                                                    |

Після цього система запропонує нам підтвердити права, що ви є власником даного сайту.

Для цього ми завантажуємо спеціальний файл, який згенерований системою Яндекс.

Після того, як даний файл ви завантажили на свій комп'ютер, його необхідно завантажити на сайт.

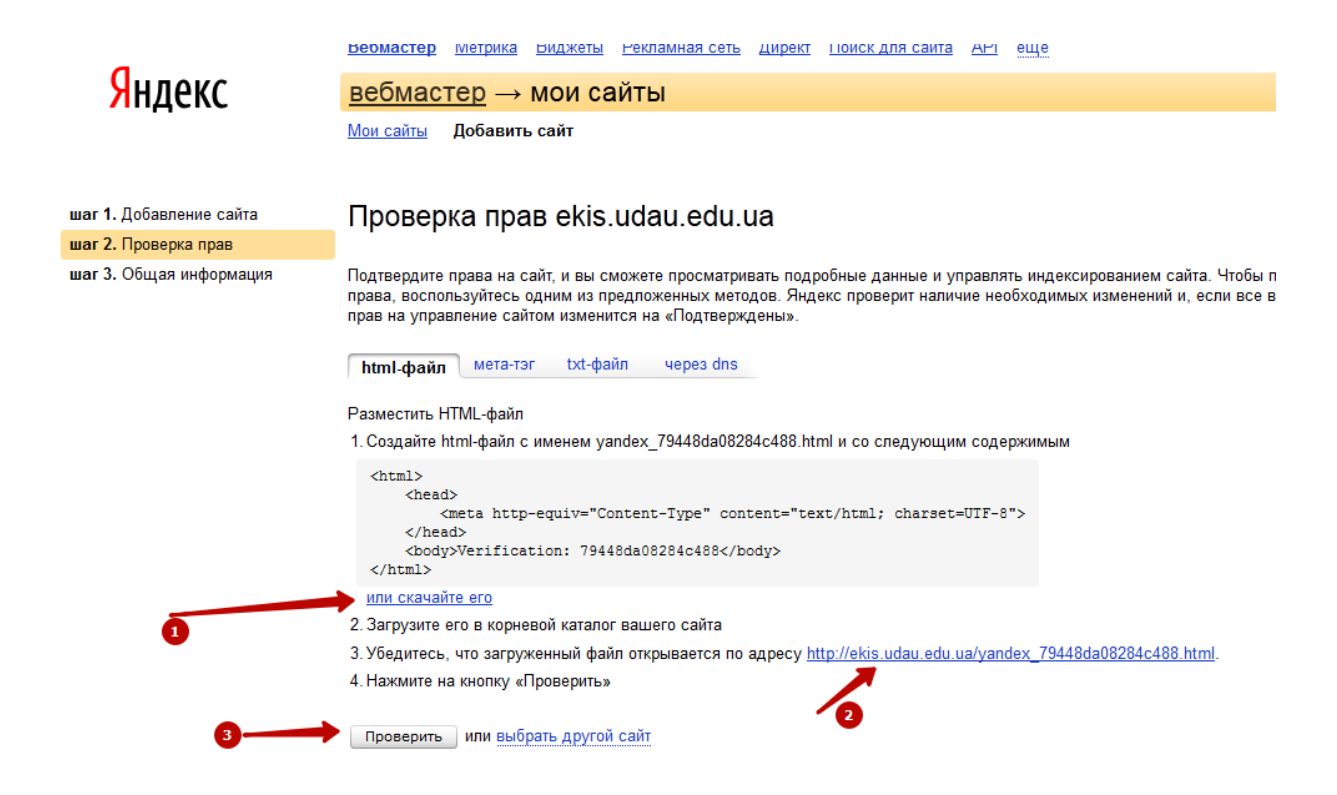

Для цього переходимо в адміністраторську частину сайту, вибираємо Элементы-Управление файлами.

| / 🙆 (1) Входящие - dinkwi@m 🗙 🛛 🚻 Умансь     | ький національний 🗙 🎢 Кафедра ЕКІС   | С - (MODX CI 🗙 🔪 🔟 Головна - Кафедра  | еконс 🗙 👌 G seo | - Поиск в Google | ×           |
|----------------------------------------------|--------------------------------------|---------------------------------------|-----------------|------------------|-------------|
| ← → C 🗋 ekis.udau.edu.ua/mar                 | nager/                               |                                       |                 |                  |             |
| Добавляйте на эту панель закладки, к которым | хотите иметь быстрый доступ. Импорти | оовать закладки                       |                 |                  |             |
|                                              |                                      |                                       |                 |                  | ekis-admin: |
| Сайт Элементы Модули                         | Пользователи Инструменты             | Отчеты                                |                 |                  |             |
| Управление элементами Управление             | файлами                              |                                       |                 |                  |             |
| эправление элементами эправление             | - yannamn                            |                                       |                 |                  |             |
| ↓↑₽₽₽₽₩₩₩₩₩₩₩₩₩₩₩₩₩₩₩₩₩₩₩₩₩₩₩₩₩₩₩₩₩₩₩₩₩      | Управление файлами                   |                                       |                 |                  |             |
| Кафедра ЕКІС                                 | 🚔 Top /                              |                                       |                 |                  |             |
|                                              | Имя файла                            | Изменен                               | Размер файла    | Параметры        |             |
| Home (5)                                     | assets                               | 21-10-2015 10:26:20                   | 4.0 Kb          | •                |             |
|                                              | 🚰 <u>cgi-bin</u>                     | 20-09-2015 17:57:31                   | 4.0 Kb          | •                |             |
| Page not found (20)                          | 😑 <u>manager</u>                     | 09-06-2015 11:59:36                   | 4.0 Kb          | 0                |             |
|                                              | .htaccess                            | 05-10-2015 17:50:22                   | 1.5 Kb          | # 🖸 🖨            |             |
| (IM) Sitemap.xmi (7)                         | favicon.ico                          | 30-09-2015 15:07:55                   | 1.4 Kb          | AL 📀 🔁           |             |
|                                              | ht.access                            | 09-06-2015 11:59:36                   | 1.5 Kb          | 🗄 📀 🖨            |             |
|                                              | index-ajax.php                       | 09-06-2015 11:59:36                   | 2.1 Kb          | # 😋 🖨            |             |
|                                              | index.php                            | 09-06-2015 11:59:36                   | 5.2 Kb          | #1 📀 🖨           |             |
|                                              | robots.txt                           | 09-06-2015 11:59:36                   | 469 b           | #1 🔿 🖨           |             |
|                                              | Папки: 3 Файлы: 6 Суммарный объём:   | 24.1 Kb Разрешена запись в папку? Да. |                 |                  |             |
|                                              |                                      |                                       |                 |                  |             |
|                                              | Выберите файл Файл не выбран         | 📀 Загрузить                           |                 |                  |             |
|                                              |                                      |                                       |                 |                  |             |

Якщо ви бачите схожу структуру папок та документів, це означає, що ви знаходитесь у корені вашого сайту. Саме сюди потрібно додати файл Яндекса.

Тиснемо кнопку «Выберите файл», після чого виділяємо наш завантажений файл і натискаємо кнопку «Открыть»

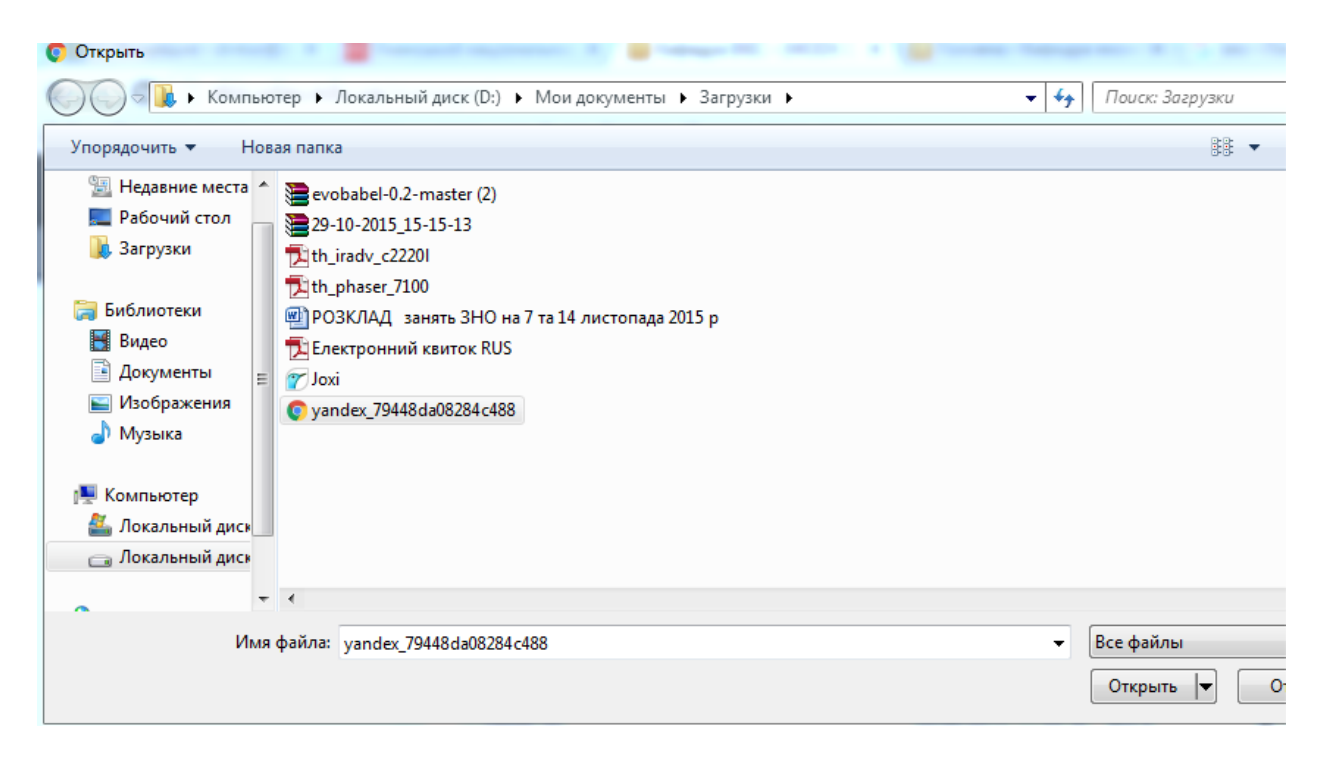

Після цього файл автоматично завантажиться. І система повідомить про успішне завантаження файлу.

| Top /                                                                       |                               |           |
|-----------------------------------------------------------------------------|-------------------------------|-----------|
| Имя файла                                                                   | Изменен                       | Размер фа |
| assets                                                                      | 21-10-2015 10:26:20           | 4.0 Kb    |
| 🚘 <u>cgi-bin</u>                                                            | 20-09-2015 17:57:31           | 4.0 Kb    |
| 🚘 <u>manager</u>                                                            | 09-06-2015 11:59:36           | 4.0 Kb    |
| htaccess                                                                    | 05-10-2015 17:50:22           | 1.5 Kb    |
| 📄 favicon.ico                                                               | 30-09-2015 15:07:55           | 1.4 Kb    |
| ht.access                                                                   | 09-06-2015 11:59:36           | 1.5 Kb    |
| 📄 index-ajax.php                                                            | 09-06-2015 11:59:36           | 2.1 Kb    |
| index.php                                                                   | 09-06-2015 11:59:36           | 5.2 Kb    |
| 📄 robots.txt                                                                | 09-06-2015 11:59:36           | 469 b     |
| yandex_79448da08284c488.html                                                | 03-11-2015 10:51:44           | 140 b     |
| Папки: 3 Файлы: 7 Суммарный объём: 24.2 Кb                                  | Разрешена запись в папку? Да. |           |
| http://ekis.udau.edu.ua/yandex_79448da08284c<br>Тип файла: text/html, 140 b | 488.html                      |           |
| Файл успешно загружен                                                       |                               |           |
| Выберите файд Файд не выбран                                                | Запизить                      |           |

Після цього знову переходимо на сайт Яндекса і продовжуємо процес додавання сайту.

Натискаємо на посилання у п.3

| 🔋 добавить сайт — Яндекс: 🗴 🤋 добавить сайт — Яндекс: 🗴 🥵 Яндекс.Вебмастер - Общ 🗴 🔟 http://ekis.u8284c488.html 🗴 | +     |
|----------------------------------------------------------------------------------------------------|-------|
| ekis.udau.edu.ua/yandex_79448da08284c488.html                                                                     | ଟ ୯ ସ |
| Verification: 79448da08284c488                                                                                    |       |

У нас повинно відкритись нове вікно з приблизно таким текстом. Це значить, що ми все зробили вірно, і можемо продовжити, натиснувши на кнопку «Проверить».

Після чого ми перейдемо до останнього кроку налаштування

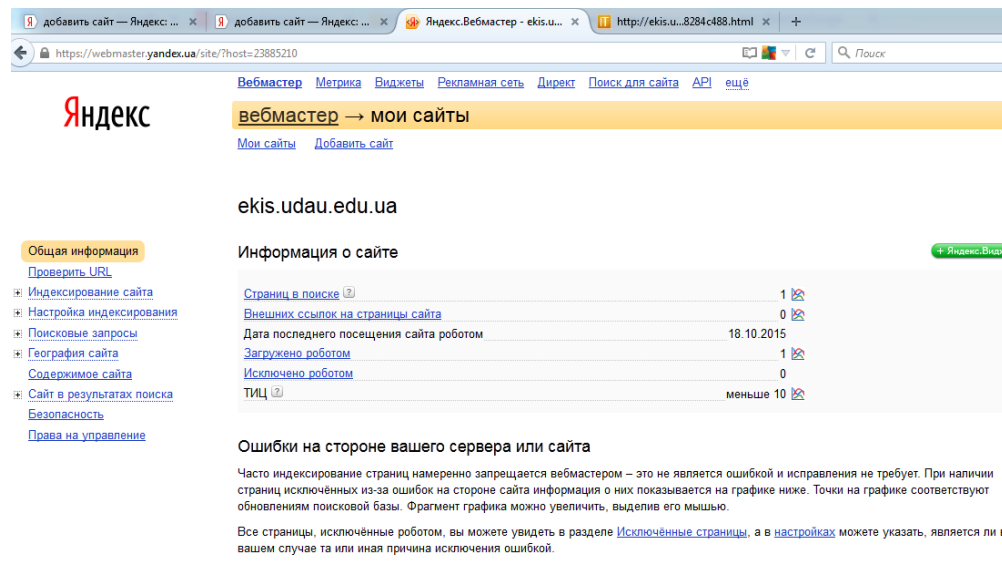

| _ |           |             |       |           |         |         |     |        |     |       |     |
|---|-----------|-------------|-------|-----------|---------|---------|-----|--------|-----|-------|-----|
| 1 | Страницы, | исключённые | из-за | ошибок на | стороне | сервера | или | сайта, | OTC | тству | /ют |

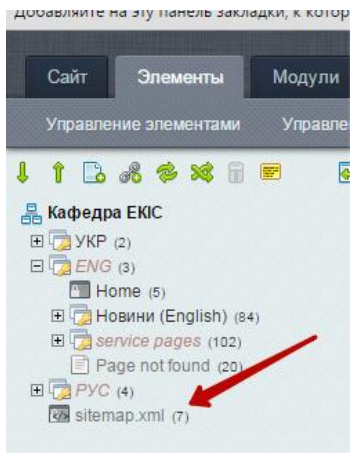

Тут ми бачимо, що поки що яндекс знає лише про одну сторінку на сайті – головну. Необхідно йому повідомити, що у нас є більше сторінок. Для цього додамо сюди карту нашого сайту.

В «адмінкі» сайту карту сайту для пошукових систем можна знайти за назвою sitemap.xml (розміщено в корені сайту)

виберемо «Просмотр». Відкриється нове вікно з нашою картою сайту.

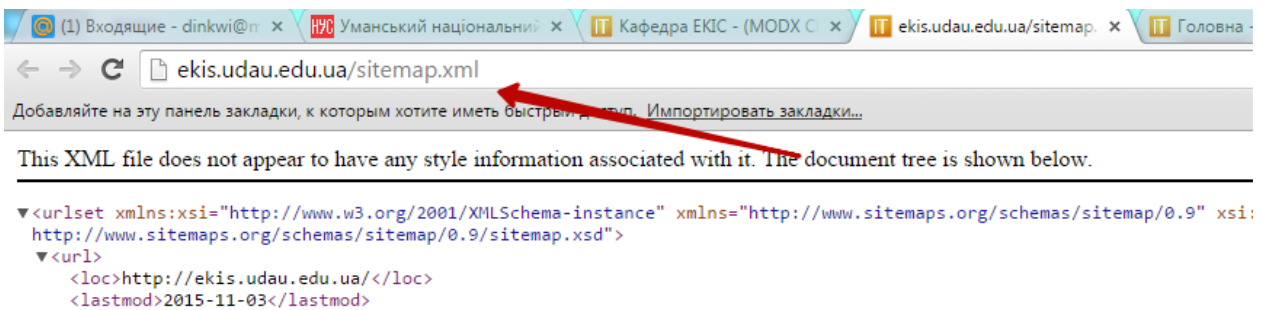

<priority>1</priority>

Необхідно скопіювати адресу карти сайту і додати її в яндекс («Настройка индексирования» - «Файлы Sitemap»). Для початку натисніть «Проверить», і якщо яндекс повідомить, що помилок не знайдено, можна натиснути на кнопку «Добавить».

|                                                           | ekis.udau.edu.ua                                                                                                    |                                                                                                    |
|-----------------------------------------------------------|----------------------------------------------------------------------------------------------------|----------------------------------------------------------------------------------------------------|
| Общая информация<br>Проверить URL<br>Индексирование сайта | В данном разделе вы можете добавить <u>файлы Sitemap</u> для вашего сайта. Sitemap – э<br>страницах на сайте, а также передать дополнительную информацию о них. Добавив ф:<br>индексировать ваш сайт. | то файл, позволяющий сообщить поисковому роботу о<br>айл Sitemap, вы поможете роботу быстрее и лучше |
| настроика индексирования                                  |                                                                                                    |                                                                                                    |
| <u>Анализ robots.txt</u>                                  | http://ekis.udau.edu.ua/sitemap.xml                                                                                                    |                                                                                                    |
| Файлы Sitemap                                             | например: http://www.yandex.ru/sitemap.xml                                                                                                    | Проверить Добавить                                                                                   |
| Главное зеркало                                           |                                                                                                    |                                                                                                    |

Тепер ми повідомили пошуковій системі, що даний сайт існує.

З іншими налаштуваннями ви зможете ознайомитись самостійно.

Тепер необхідно додати модуль аналітики пошукової системи Яндекса – Яндекс-метрику.

| https://webmaster.yandex.ua/site/ | map.xml?url=http | %3A%2F%2F    | Fekis.udau.ed  | u.ua%2Fsitemap.xml    | 8tsk |                                |           |
|-----------------------------------|------------------|--------------|----------------|-----------------------|------|--------------------------------|-----------|
|                                   | <u>Вебмастер</u> | Метрика      | <u>Виджеты</u> | <u>Рекламная сеть</u> | Ді   | Яндекс Метрика                 | Счётчики  |
| Яндекс                            | вебыас           | <u>тер</u> → | мои са         | айты                  |      | <b>Добавить счетчик</b> Искать | счётчик   |
|                                   | <u>Мои сайты</u> | Добавить     | сайт           |                       |      | Мои счётчики о Избранные (     | Удаленные |
|                                   | -1.:             | <b>.</b>     |                |                       |      |                                |           |

Після чого заповнюємо поля на зразок і натискаємо кнопку «Создать»

| Общие        | Номер счётчика 33381838                                                                                                    |                          | Сохранить |
|--------------|----------------------------------------------------------------------------------------------------|--------------------------|-----------|
| Код счётчика | Имя счётчика                                                                                                    | Домен сайта 🐵            |           |
| Вебвизор     | ekis                                                                                                    | ekis.udau.edu.ua $	imes$ |           |
| Цели         | Дополнительные домены 🎯                                                                                                    |                          |           |
| Фильтры (1)  | Добавить дополнительный домен                                                                                                    |                          |           |
|              | <ul> <li>Принимать данные только с указанных доменов</li> <li>Включите эту функцию, если видите данные посторонних сайтов</li> <li>Включая поддомены</li> </ul> | в своих отчётах          |           |
|              | Уведомлять меня о проблемах в работе сайта 🐵                                                                                                    |                          |           |
|              | 🗹 По электронной почте                                                                                                    |                          |           |
|              | kafedra.ekis@yandex.ru X                                                                                                    |                          |           |
|              | SMS-сообщением, время отправки московское                                                                                                    |                          |           |
|              | В вашем профиле не указан номер телефона. Настройка номеро                                                                                                    | в                        |           |
|              | Часовой пояс                                                                                                    |                          |           |
|              | (GMT+02:00) Афины, Бухарест, Стамбул 🗸                                                                                                    |                          |           |
|              | Тайм-аут визита в минутах 🞯                                                                                                    |                          |           |
|              | 30 ×                                                                                                    |                          |           |
|              | Перенести счётчик на другой аккаунт                                                                                                    |                          |           |

#### Після збереження, натискуємо на посилання «Код счетчика».

| ekis ∨ ekis.udau.eo | u.ua • 33381838                                                                                                    |                                                                             |           |  |  |  |  |  |
|---------------------|----------------------------------------------------------------------------------------------------|-----------------------------------------------------------------------------|-----------|--|--|--|--|--|
| Общие               | Настройки                                                                                                    |                                                                             | Сохранить |  |  |  |  |  |
| Код счётчика        | 🗹 Вебвизор, карта скроплинга, аналитика форм 📀                                                                                                    |                                                                             |           |  |  |  |  |  |
|                     | Отслеживание хеша в адресной строке браузера 🞯                                                                                                    |                                                                             |           |  |  |  |  |  |
| Вебвизор            | ✓ Асинхронный код Ø                                                                                                    |                                                                             |           |  |  |  |  |  |
| Цели                | Для XML сайтов 📀                                                                                                    |                                                                             |           |  |  |  |  |  |
|                     | В одну строку                                                                                                    |                                                                             |           |  |  |  |  |  |
| Фильтры (1)         | Запрет отправки на индексацию страниц сайта                                                                                                    |                                                                             |           |  |  |  |  |  |
|                     | 🗹 Информер                                                                                                    | <b>B</b>                                                                    |           |  |  |  |  |  |
|                     | Отправка в Метрику данных электронной коммерции 📀                                                                                                    | Предпросмотр информера                                                      |           |  |  |  |  |  |
|                     | Имя контейнера данных: dataLayer                                                                                                    | и чача ⊕ Настроить                                                          |           |  |  |  |  |  |
|                     | Код счётчика                                                                                                    |                                                                             |           |  |  |  |  |  |
|                     | Для корректного подсчёта статистики установите код на все страницы сайта:                                                                                                    |                                                                             |           |  |  |  |  |  |
|                     | Скопировать в буфер                                                                                                    |                                                                             |           |  |  |  |  |  |
|                     | Yandex.Metrika informer<br><a <br="" href="https://metrika.yandex.ru/stat/?id=33381838&amp;from=informer">target="_blank" rel="nofollow"&gt;<img 33381838="" 3_1_ffffff<br="" https:="" informer="" informer.yandex.ru="" src=""/>style=""withtbsby: height:13px; boorder.0;" alt="?https://informer.yandex.ru/informer?https://informer/<br/>уникальные посетители)" onclick="try[Ya.Metrika.informer([i:this,id:33381838,lang;'ru']);return false);</a> | FF_EFEFFFF_0_pageviews"<br>а сегодня (просмотры, визиты и<br>catch(e){}″ /> |           |  |  |  |  |  |

Ставимо галочки напроти вебвізора, асинхронний код та інформер. Зберігаємо налаштування та копіюємо код лічильника в буфер обміну.

Після цього переходимо в адмінку сайта і редагуємо Головну сторінку.

Вибираємо вкладку «Настройки»

| Управление элементами Управлен                                                                      | ие файлами         |                                                     |     |
|----------------------------------------------------------------------------------------------------|--------------------|-----------------------------------------------------|-----|
| , î 🖪 🖧 ≉ 💐 🖥 💌 🦉                                                                                   | Редактиров         | зать ресурс (1)                                     | 0   |
| <mark>В Кафедра ЕКІС</mark><br>□ □ УКР (2)<br>Толовна ₩                                             | Общие Настро       | ойка страницы Права доступа Для SEO Настройки Блоки | и И |
| П ГОЛОВНА (1)                                                                                       | Логотип            | assets/images/logo/logo.jpg Вставить                |     |
| <ul> <li>Контакти (14)</li> <li>Події та оголошення (15)</li> <li>Сервісні сторінки (16)</li> </ul> | Телефон в<br>шапку | +38 (04744) <span>3-32-23</span>                    |     |
| <ul> <li>Порани Сторінку не знайдено (19)</li> <li>Порани Сторінку не знайдено (19)</li> </ul>      | Emal в шапку       | admin@ekis.pp.ua                                    |     |

В самому низу нам потрібно додати цей лічильник

| Дополнительные | Удалить все элементы |                                                                                                    |   |     |  |  |  |
|----------------|----------------------|----------------------------------------------------------------------------------------------------|---|-----|--|--|--|
| скрипты        | Название скрипта     | Яндекс                                                                                                    |   | 0 0 |  |  |  |
|                | Код скрипта<br>₿     | src="https://mc.yandex.ru/watch/33381838"<br>style="position:absolute; left:-9999px;" alt=""<br>/><br>/Yandex.Metrika counter | • |     |  |  |  |
|                |                      |                                                                                                    |   |     |  |  |  |

Дайте коротку назву, щоб було видно, звідки цей скрипт. І збережіть документ.

В дане поле ми можемо додавати безліч лічильників (від гугла, ай.юей і т.д.)

Оскільки ми вибрали «Інформер», він буде показуватись на сайті у футері під кнопками соцмереж.

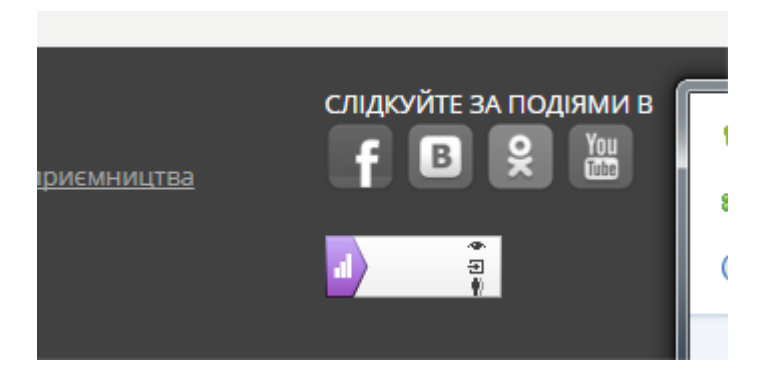

## 8.2. Реєстрація в Google. Google-аналітика

Тут потрібно аналогічно до Яндекса створити свій власний аккаунт.

| Boogle                                                                                                    |                             | В         |  |
|----------------------------------------------------------------------------------------------------|-----------------------------|-----------|--|
| Зарегистрируйтесь в                                                                                         | Google                      |           |  |
| Becь Google                                                                                                 | Как вас зовут               |           |  |
| Создайте один-единственный аккаунт и пользуйтесь любыми сервисами Google!                                   | Имя Фамилия                 |           |  |
|                                                                                                    | Придумайте имя пользователя |           |  |
| G M 🕅 🖬 🕹 🎋 🖗 🕖                                                                                             | @gmail.com                  |           |  |
|                                                                                                    | Придумайте пароль           |           |  |
| Мобильный Google<br>Синхронизируйте файлы, закладки, контакты и другие данные на всех своих<br>устройствах. | Подтвердите пароль          |           |  |
|                                                                                                    | Дата рождения<br>день месяц |           |  |
|                                                                                                    |                             | Настроить |  |

При заповненні полів ми можемо вказати нашу поточну електронну адресу (ту, що зареєстрували на яндексі, або кафедральний емейл).

Якщо ви вкажете існуючий емейл, система відправить листа з перевіркою даного емейла

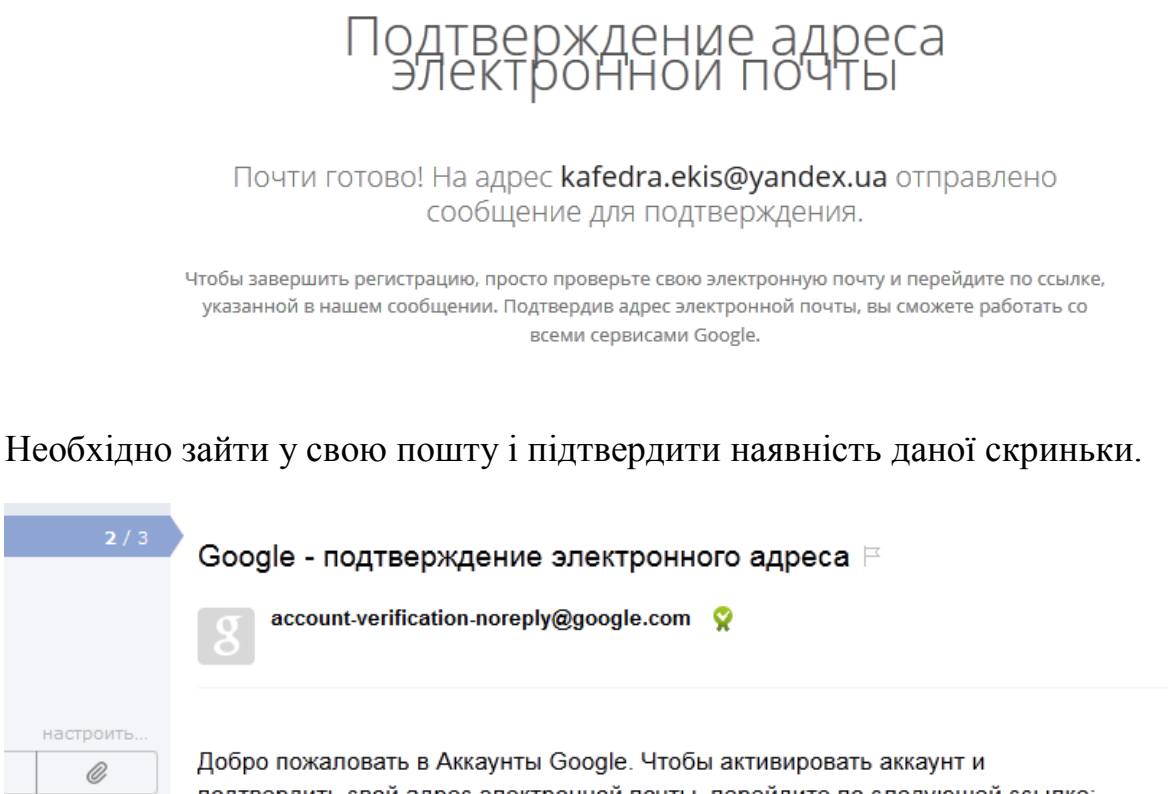

подтвердить свой адрес электронной почты, перейдите по следующей ссылке: <u>https://accounts.google.com/VEH?c=CLDgvr3\_3Lnt8QEQ5KLEzMW\_xPObAQ&hl=ru</u> \*\*\* ПРИМЕЧАНИЕ \*\*\* Распечатайте эту страницу и сохраните ее у себя. Ссылка Після підтвердження скриньки переходимо у панель веб-майстрів https://www.google.com/webmasters/.

Тут потрібно ще раз натиснути кнопку увійти та ввести повторно пароль від аккаунту.

| Search Console                                      |                                                                                                    |                                            | Довідка 👻        |
|-----------------------------------------------------|----------------------------------------------------------------------------------------------------|--------------------------------------------|------------------|
| <b>Домашній</b><br>Усі повідомлення<br>Інші ресурси | Вітаємо в Search Console<br>Отримуйте дані, інструменти та діагностику, щоб створюва<br>Щоб почати, просто додайте свій сайт або додаток. | ати й підтримувати веб-сайти і додатки, су | умісні з Google. |
|                                                     | http://www.example.com/ OR and                                                                                                    | roid-app://com.example/                    | PC               |
|                                                     | child nocune                                                                                                    | Google Search Console                      | • • •            |

Далі додаємо у поле адресу нашого сайту та тиснемо на кнопку «Додати ресурс».

| Search Console                   |                                                                                                    |
|----------------------------------|----------------------------------------------------------------------------------------------------|
| Підтвердьте своє право власності | на ресурс http://ekis.udau.edu.ua/. Докладніше.                                                             |
| Рекомендований спосіб            | Резервні способи                                                                                            |
| Рекомендовано: Завантажа         | ення файлу HTML                                                                                             |
| Завантажити файл HTML на свій са | йт.                                                                                                    |
| 1. Завантажте цей HTML-файл      | підтвердження. [google3a9e3957cb8c498b.html]                                                                |
| 2. Завантажте файл на сторінку   | r: http://ekis.udau.edu.ua/                                                                                 |
| 3. Підтвердьте успішне заванта   | ження, перейшовши на сторінку http://ekis.udau.edu.ua/google3a9e3957cb8c498b.html у своєму веб-переглядачі. |
| 4. Натисніть "Підтвердити" ниж   | ie.                                                                                                    |
| Щоб підтвердження залишалося     | в силі, не видаляйте файл HTML навіть після успішного підтвердження.                                        |
| ПІДТВЕРДИТИ Не зараз             |                                                                                                    |

Google також потребує підтвердження, що ви є власником сайту: натискаємо на посилання «цей HTML-файл підтвердження» і завантажуємо даний файл у корінь нашого сайту, так як це робили для файлу підтвердження Яндексу.

| Сайт Элементы Модули          | Пользователи Инструменты (                | Отчеты                             |              |           |
|-------------------------------|-------------------------------------------|------------------------------------|--------------|-----------|
| Управление элементами Управле | ение файлами                              |                                    |              |           |
| ↓↑₿%≉≫3≣■                     | • Управление файлами                      |                                    |              |           |
| 🔒 Кафедра ЕКІС                |                                           |                                    |              |           |
|                               | Имя файла                                 | Изменен                            | Размер файла | Параметры |
|                               | assets                                    | 21-10-2015 10:26:20                | 4.0 Kb       | •         |
| sitemap.xml (7)               | a cgi-bin                                 | 20-09-2015 17:57:31                | 4.0 Kb       | •         |
|                               | anager 🔤 manager                          | 09-06-2015 11:59:36                | 4.0 Kb       | •         |
|                               | htaccess                                  | 05-10-2015 17:50:22                | 1.5 Kb       | # 🖸 🖨     |
|                               | favicon.ico                               | 30-09-2015 15:07:55                | 1.4 Kb       | ۵ 🖸 📥     |
|                               | google3a9e3957cb8c498b.html               | 04-11-2015 09:59:03                | 53 b         | #1 📀 🖨    |
|                               | ht.access                                 | 09-06-2015 11:59:36                | 1.5 Kb       | 👘 📀 🖨     |
|                               | index-ajax.php                            | 09-06-2015 11:59:36                | 2.1 Kb       | 40 🔿 🖨    |
|                               | index.php                                 | 09-06-2015 11:59:36                | 5.2 Kb       | # 😋 🖨     |
|                               | in robots.txt                             | 09-06-2015 11:59:36                | 469 b        | # 😋 🖨     |
|                               | yandex_79448da08284c488.html              | 03-11-2015 10:51:44                | 140 b        | # 🖸 🖨     |
|                               | Папки: 3 Файлы: 8 Суммарный объём: 24.3   | 3 Кb Разрешена запись в папку? Да. |              |           |
|                               | http://ekis.udau.edu.ua/google3a9e3957cb8 | c498b.html                         |              |           |
|                               | Тип файла: text/html, 53 b                |                                    |              |           |
|                               | Файл успешно загружен                     |                                    |              |           |
|                               | Выберите файл Файл не выбран              | 😔 Загрузить                        |              |           |
|                               |                                           |                                    |              |           |

Після цього він у нас з'явиться в основному каталозі сайту, після чого ми можемо продовжити реєстрацію, натиснувши на кнопку «Продовжити». У результаті у нас повинно висвітлитись наступне вікно.

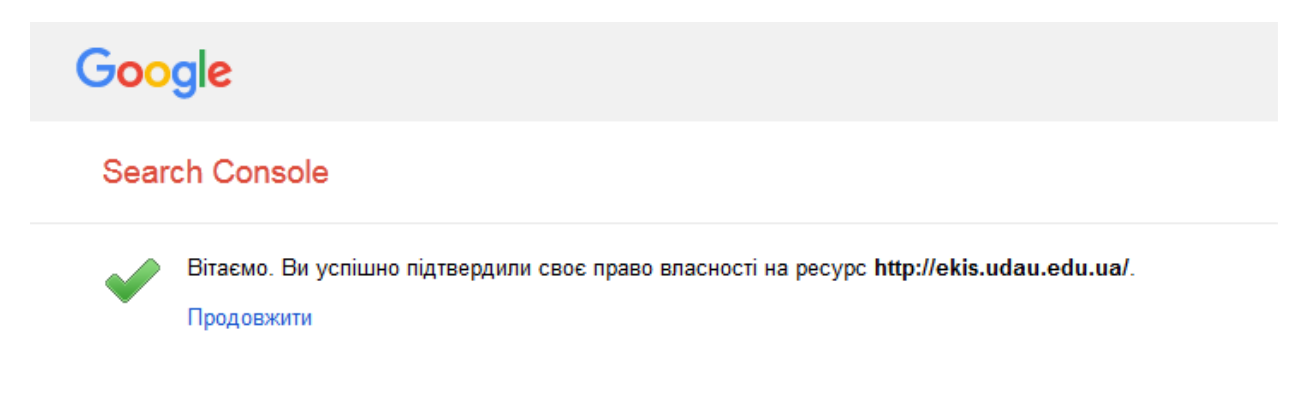

Далі переходимо в повідомлення і натискаємо на лист, який ми отримали від cepвicy Google

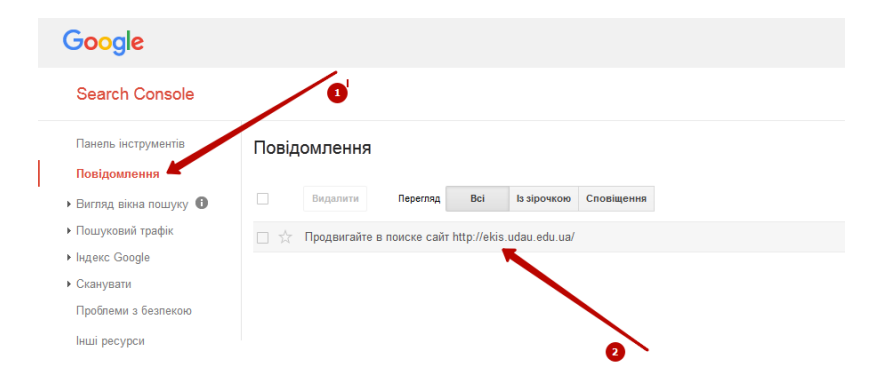

У нашому листі знаходимо крок 5, щоб додати карту сайту.

3 іншими кроками ви можете ознайомитись самостійно.

| Google                               |                                                                                                    |
|--------------------------------------|----------------------------------------------------------------------------------------------------|
| Search Console                       |                                                                                                    |
| Панель інструментів                  | на видалити                                                                                                    |
| Повідомлення                         | The property of a provide set at the set of the set of |
| • Вигляд вікна пошуку • •            | Д продвитаите в поиске саит пцр.//екis.udau.edu.ua/                                                                                                    |
| <ul> <li>Пошуковий трафік</li> </ul> | То: Веб-мастеру сайта http://ekis.udau.edu.ua/                                                                                                    |
| ▶ Індекс Google                      | Мы заметили, что Вы недавно проверяли свои страницы с помощью Search Console<br>либо создали сайт на платформе Blogger или в Google Сайтах. Поэтому мы подготовили                                                                                                    |
| <ul> <li>Сканувати</li> </ul>        | советы, которые помогут Вам улучшить позиции своих страниц в результатах Google<br>Поиска. Это бесплатно                                                                                                    |
| Проблеми з безпекою                  | Создайте аккаунт Search Console:                                                                                                    |
|                                      | Добавьте все версии своего сайта                                                                                                    |
| пші ресурся                          | Убедитесь, что вы указали URL сайта как с "www",<br>так и без. Если используется протокол HTTPS, не<br>забудьте добавить соответствующие варианты.                                                                                                    |
|                                      | Выберите предпочтительную версию                                                                                                    |
|                                      | Предпочтительной версией является та, которую Вы<br>хотели бы видеть в результатах поиска.                                                                                                    |
|                                      | Выберите целевую страну<br>Укажите, на пользователей из какой страны нужно<br>настроить таргетинг Вашего сайта.                                                                                                    |
|                                      | 4 Предоставьте доступ коллегам Настроить доступ<br>Настройте доступ к отчетам Search Console.                                                                                                    |
|                                      | Отправьте в Google файл Sitemap<br>Это поможет нам более эффективно сканировать<br>сайт.                                                                                                    |
|                                      | Нужна помощь с настройками?                                                                                                    |

Натискаємо на кнопку «Отправить файл Sitemap». У вікні нам потрібно ввести адресу сторінки без вказування домену, тобто «sitemap.xml»

| Google                                                                                                    |                                                                          | 🗰 🔕 kafedra.ekis@yandex.ua 🗸                                                                                          |
|----------------------------------------------------------------------------------------------------|--------------------------------------------------------------------------|----------------------------------------------------------------------------------------------------|
| Search Console                                                                                                  |                                                                          | ekis.udau.edu.ua Справка – 🌣 –                                                                                        |
| Панель инструментов<br>Сообщения<br>• Вид в поиске •<br>• Поисковый трафик<br>• Индекс Google<br>• Сканирование | Файлы Sitemap Мои (0) Все (0) Файлы Sitemap для этого сайта отсутствуют. | Добавление/проверка файла Sitemap<br>http://ekis.udau.edu.ua/<br>Проверить файл Sitemap Отправить файл Sitemap Отмена |

Після успішного додавання карти сайту можна буде подивитись і сам результат

| Search Console                                                                                                    |                                                               |                                       |                | ekis.udau.edu.ua       | Справка 👻 🍹                 |
|----------------------------------------------------------------------------------------------------|---------------------------------------------------------------|---------------------------------------|----------------|------------------------|-----------------------------|
| Панель инструментов<br>Сообщения                                                                                                    | Файлы Sitemap                                                 |                                       |                | ДОБАВЛ                 | ение/проверка файла Sitemap |
| • Вид в поиске                                                                                                    | Мои (1)                                                       | Bce (1)                               |                |                        |                             |
| • Поисковый трафик                                                                                                    | Содержание файлов Siter                                       | nap                                   |                |                        |                             |
| <ul> <li>Индекс Google</li> <li>Сканирование</li> <li>Ошибки сканирования</li> <li>Статистика сканирования</li> <li>Просмотреть как Googlebot</li> </ul> | Все типы содержания Отправлено                                | Веб-страницы<br>72 Отправлено         |                |                        |                             |
| Инструмент проверки<br>файла robots.txt<br>Файлы Sitemap<br>Параметры URL<br>Проблемы безопасности                                                       | 80<br>60<br>40<br>20                                          |                                       |                |                        |                             |
| Другие ресурсы                                                                                                    | Интернет<br>Файлы Sitemap (Все типы<br>Загрузить все Отправит | <b>содержания)</b><br>еще раз Удалить |                | Показать Стро          | к: 25 т 1-1 из 1 < >        |
|                                                                                                    | #     Sitemap +       Image: 1     /sitemap.xr                | 1                                     | Тип<br>Sitemap | Обработан Проблемы Лек | р 💿 👗 🊱 оцдании             |
|                                                                                                    |                                                               |                                       |                |                        |                             |

Наступним кроком буде реєстрація в системі аналітики від Google – Google-analytics

https://www.google.com/analytics/

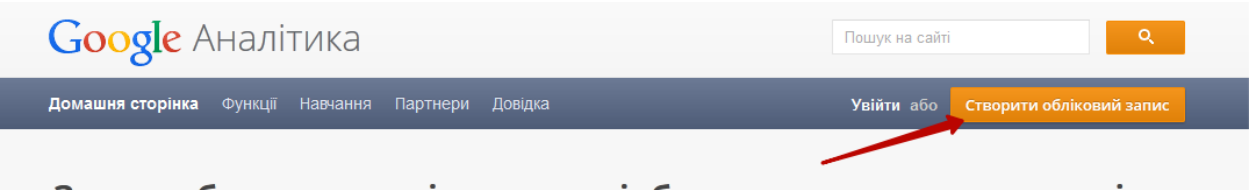

Завжди будьте в курсі того, що відбувається з вашою кампанією.

Відстежуйте активність на своєму сайті. Так ви відразу побачите, що працює ефективно, а що - ні. Докладніше

Додаємо обліковий запис до аналітики, вводимо пароль від нашого аккаунту.

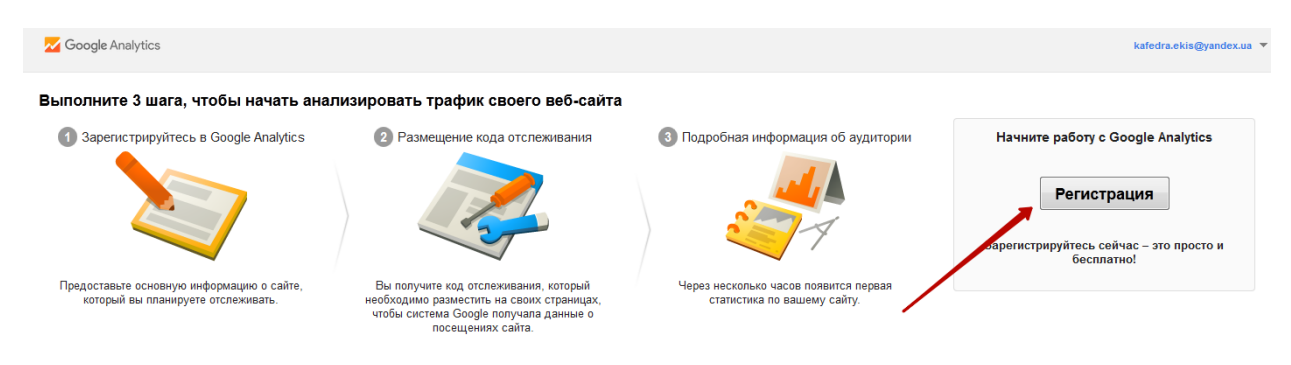

Далі заповнюємо необхідні поля

📈 Google Analytics

| Новый аккаунт                                                                                                    |
|----------------------------------------------------------------------------------------------------|
| Что вы хотите отслеживать?                                                                                                    |
| Веб-сайт Мобильное приложение                                                                                                    |
| Метод отслеживания                                                                                                    |
| На этом ресурсе используется Universal Analytics. Чтобы завершить настройку, нажмите Получить<br>отслеживания и добавьте фрагмент кода отслеживания Universal Analytics на ресурс.                                                                                                    |
| Настройка аккаунта                                                                                                    |
| Название аккаунта обязательно<br>Аккаунты составляют самый верхний уровень иерархии и содержат один или несколько идентифик:<br>ekis                                                                                                    |
| Настройка ресурса<br>Название сайта обязательно                                                                                                    |
| Кафедра економічної кібернетики та інформ                                                                                                    |
|                                                                                                    |
| http:// v ekis.udau.edu.ua                                                                                                    |
|                                                                                                    |
| Отрасль 🕜                                                                                                    |
| Работа и образование 🔻                                                                                                    |
| Часовой пояс отчетов                                                                                                    |
| Украина 👻 (GMT+02:00) Киев                                                                                                    |
| Настройки совместного использования данных 🕜                                                                                                    |
| Мы гарантируем полную конфиденциальность данных, которые собираются, хранятся и обрабатываются в Google Analyti<br>("данных Google Analytics"). Эти данные используются для функционирования сервиса и выполнения важных системных<br>операций, а также изредка в юридических целях в соответствии с политикой конфиденциальности.                                                           |
| Функция предоставления доступа к данным позволяет управлять доступом к данным Google Analytics. Подробнее                                                                                                    |
| ✓ Продукты и сервисы Google РЕКОМЕНДУЕТСЯ<br>Разрешить Google использовать мои данные, не содержащие личной информации, для усовершенствования продукт<br>и сервисов. При отключенной функции данные есе равно будут передаваться в другие сервисы Google, связанные<br>вашим аккаунтом. Просмотреть и изменить настройки для каждого ресурса можно в разделе Связь с другими<br>продуктами. |
| Сравнение Рекомендуется<br>Разрешив сбор анонимных данных и их агрегирование, вы сможете воспользоваться публикациями, сравнением и<br>другими функциями для анализа существующих тенденций. Google удалит всю информацию, на основе которой мож<br>идентифицировать сайт, и объединит ваши данные с другими.                                                                                |
| Техническая поддержка РЕКОМЕНДУЕТСЯ                                                                                                    |

Разрешить специалистам службы поддержки Google доступ к вашему аккаунту и данным Google Analytics, если это потребуется для работы сервиса или решения технических проблем.

Специалисты по аккаунтам РЕКОМЕНДУЕТСЯ

Предоставить специалистам Google по маркетингу и продажам доступ к данным и аккаунту Google Analytics, чтобы получать от них советы по оптимизации. Если вам не назначили специалиста по продажам, вы можете предоставить доступ уполномоченному представителю Google.

Узнайте, как организована защита данных в Google Analytics.

Налаштування для сумісного використання даних: тут виставляйте самостійно в залежності від ваших потреб. Їх також можна буде змінити пізніше.

доступ уполномоченному представителю Google.

Узнайте, как организована защита данных в Google Analytics.

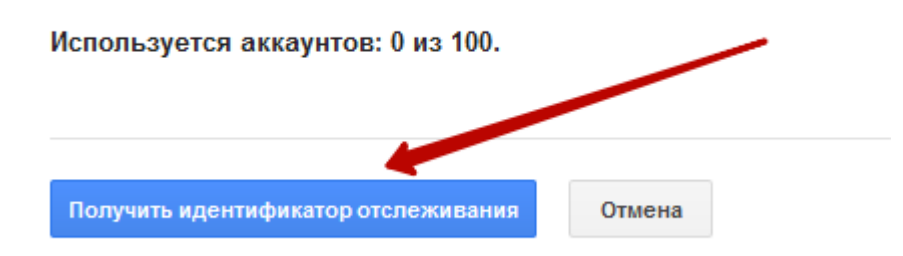

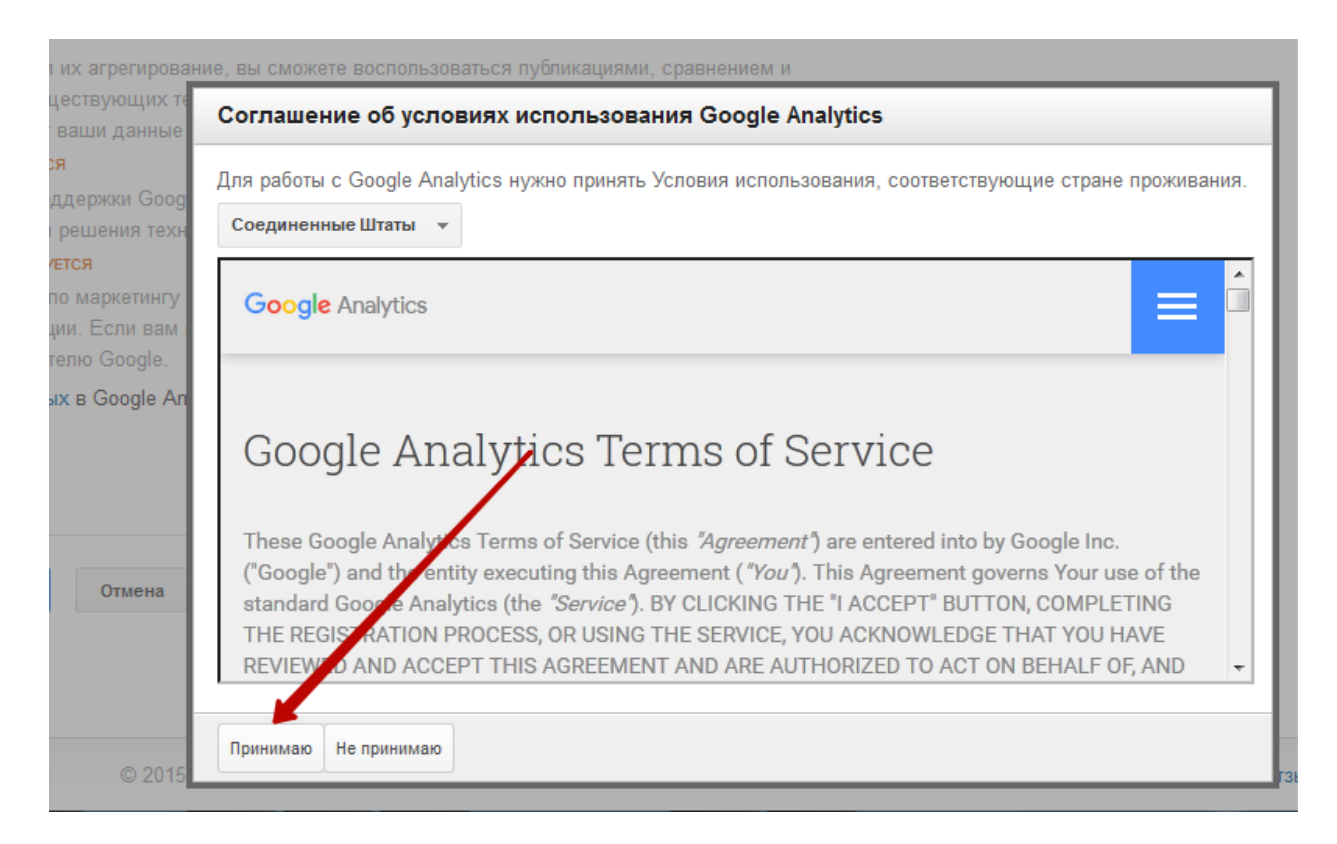

#### Потім переходимо на додаткові налаштування

| 📈 Google Analytics | Главная страница | Отчеты | Мои отчеты | Администратор                                                     | kafedra.ekis@yandex.ua<br>Кафедра економічної кібернетики та<br>Все данные по веб-сайту | ~ \$ |
|--------------------|------------------|--------|------------|-------------------------------------------------------------------|-----------------------------------------------------------------------------------------|------|
| Управление<br>ekis |                  |        |            |                                                                   |                                                                                         |      |
| AKKAYHT<br>ekis    |                  | •      |            | <sup>ресурс</sup><br>Кафедра економічної кібернетики та інфор…  ▼ | представление Все данные по веб-сайту                                                   |      |
| Настройки акка     | унта             |        |            | Настройки ресурса                                                 | Настройки представления                                                                 |      |
| Управление пол     | тьзователями     |        |            | Управление пользователями                                         | Управление пользователями                                                               |      |
| 🝸 Все фильтры      |                  |        |            | .jS Код отслеживания                                              | 💌 Цели                                                                                  |      |
| Остория измене     | ений             |        |            | СВЯЗЬ С ДРУГИМИ ПРОДУКТАМИ                                        | \Lambda Группы контента                                                                 |      |
| 💼 Корзина          |                  |        |            | 📰 Связь с AdWords                                                 | <b>Т</b> Фильтры                                                                        |      |
|                    |                  |        |            | E Связь с AdSense                                                 | 📲 Настройки канала                                                                      |      |
|                    |                  |        |            | Установление связи с Ad<br>Exchange                               | Настройки электронной                                                                   |      |

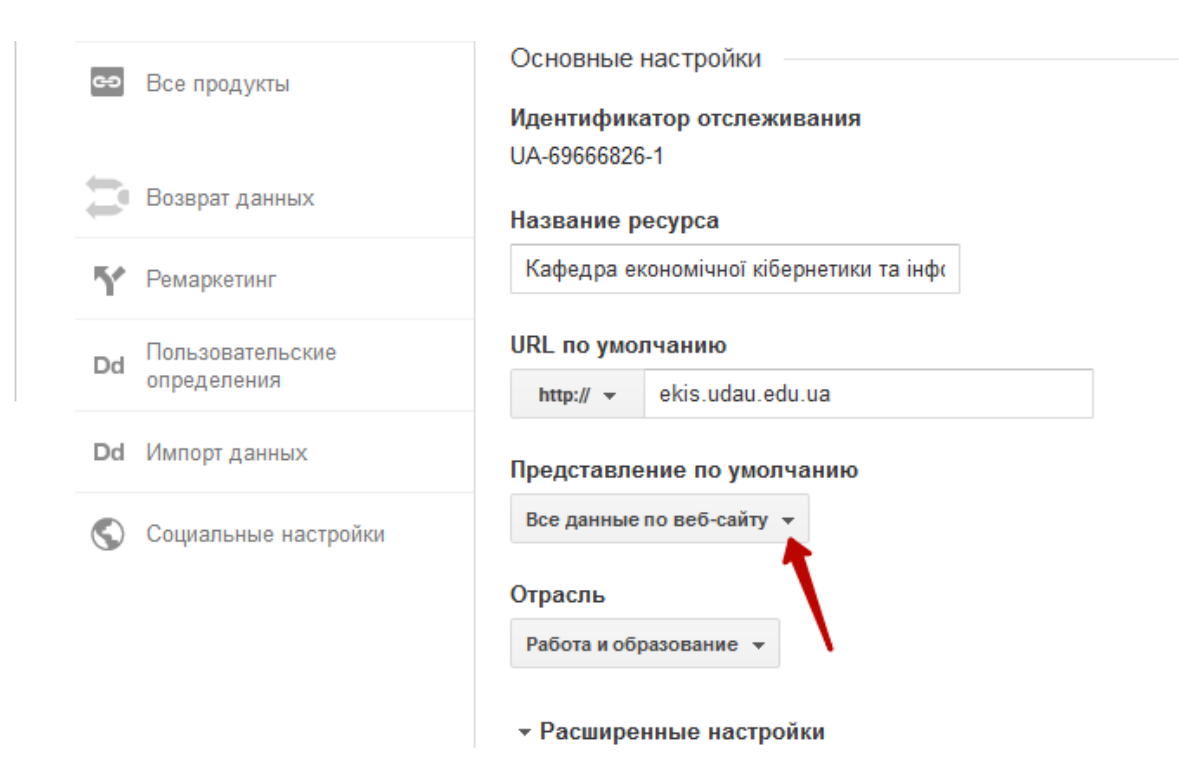

#### Далі тиснемо на код відслідковування

| 📈 Googl | e Analytics Главная стра                                                                                                    | ница Отчеты Мои отчеты                                                                                                    | Администратор  | кабефта екізеўдэлеские<br>Кафедра екончикної бернетики та<br>Все данные по веб-сайту                                                                                                    | ı 👘 |
|---------|----------------------------------------------------------------------------------------------------|----------------------------------------------------------------------------------------------------|----------------|----------------------------------------------------------------------------------------------------|-----|
|         | <sup>Управление</sup><br>ekis / Кафедра економіч                                                                                                    | ної кібернетики та ін                                                                                                    | формаційних си | стем                                                                                                    |     |
| F       | РЕСУРС<br>Кафедра економічної кі ▼<br>Настроїки ресурса<br>** Управление пользователями<br>j5 Код огслеживания<br>Код отслеживания<br>Сбор данных<br>User-ID<br>Настроїки сеанса<br>Маторики обника у | обучение Google AnALYTC                                                                                                    | 5              | Х     Спортительные параметры сбора информации.     Описанные ниже настройки доступны только в Universal Analytics.     Нажмите Код отслеживания , чтобы найти основной фрагмент кода для веб-сайта или     загрузить SDK платформы для приложения (веб-сайты и припожения).     Нажмите Настройки сеанса , чтобы настроить продолжительность сеанса и кампании     (веб-сайты и припожения).     Если вы выберете длину сеанса неправильно, это может отрицательным образом     сказатся на данных аналитики, основанных на сеансах. Например, если обычно ваши     пользователи могут не проявлять активиести более 30 минут за один сеанс, то в     результате выбора меньшего времени ожидания данные одного сеанса будут разделены     на насколько фрагменов. В таком случае общая карпина будет неверной.     Установите время ожидания кампании в соответствии с тем, сколько времени вы отводите |     |
|         | Источники обычных<br>результатое поиска<br>Список исключаемых<br>источников перехода<br>Список исключаемых<br>поисковых запросов<br>Связь с Другими продуктами<br>Связь с AdWords<br>Связь с AdSense  | Идентификатор<br>отслеживания<br>UA-696668826-1<br>Стореживание веб-сайтов<br>Столеживание веб-сайтов<br>Это код отслеживания Universal Analytics для вашего<br>на всех веб-страннцах, которые необходимо от |                | В Сановние времи окладании кампании в соответствии С тем, сколько времени вы отводите<br><b>ТВАНИЕ НЕ УСТАНОВЛЕНО</b><br>111/2015 04325 РЯТ<br>шато веб-сайта не обнаружено кода отслеживания Google Analytics, Чтобы обеспечить работу Google Analytics, добавьте код<br>айта самостоятельно или попросите это сделять администратора.<br>Пресурса. Чтобъь использовать все преимущества Universal Analytics, разместитя<br>слеживать.                                                                                                    |     |

## Тепер копіюємо сам код відстеження

| вых запросов      | UA-69666826-1 Ка все страницы веб-сайта самостоятельно или попросите это сделать администратора. Подробнее                                                                                               |
|-------------------|----------------------------------------------------------------------------------------------------|
| ГИМИ ПРОДУКТАМИ   |                                                                                                    |
| c AdWords         | Отслеживание веб-сайтов                                                                                                    |
|                   | Это код отслеживания Universal Analytics для вашего ресурса. Чтобы использовать все преимущества Universal Analytics, разместите приведенный к<br>на всех веб-страницах, которые необходимо отслеживать. |
| c AdSense         |                                                                                                    |
| вление связи с Ad | Это ваш код отслеживания. Добавьте его в код каждой страницы, которую необходимо отслеживать.                                                                                                    |
| ige               | <scnpt><br/>(function(i.s.o.g.r.a,m){[PGoogleAnalyticsObject<sup>*</sup>]=r:i[r]=i[r] function(){</scnpt>                                                                                                |
| одукты            | ([[r].q=i[r].q[[]).push(arguments)).[[r].l=1*new Date();a=s.createElement(o),<br>m=s.cotElementsBvTanName(o(10):a_asymc=1*a_src=orm_narentHode_insertBefore/a_m)                                         |
|                   | <pre>})(window,document.'script','/www.google-analytics.com/analytics.js';ga');</pre>                                                                                                    |
| ят данных         | ga('create', 'UA-69666826-1', 'auto');                                                                                                    |
|                   | ga('send', 'pageview');                                                                                                    |
| кетинг            |                                                                                                    |
| звательские       |                                                                                                    |

Переходимо в адміністраторську частину нашого сайту, редагуємо головну, переходимо на вкладку «Настройки» та додаємо наш код відстеження і зберігаємо документ.

| скрипты Название с | (рипта Яндекс                                                                                                    | G  |
|--------------------|----------------------------------------------------------------------------------------------------|----|
| Код скрипт         | 4 Yandex.Metrika informer                                                                                                    |    |
| ¢                  | <a <="" href="https://metrika.yandex.ru/stat/?&lt;/td&gt;&lt;td&gt;&lt;/td&gt;&lt;/tr&gt;&lt;tr&gt;&lt;td&gt;&lt;/td&gt;&lt;td&gt;id=33381838&amp;from=informer" td=""><td>-</td></a> | -  |
|                    | target=" blank" rel="nofollow"> <img< td=""><td></td></img<>                                                                                                    |    |
| Название с         | крипта Гугл-аналітика                                                                                                    | O* |
| Код скрипт         | ga('create', 'UA-69666826-1', 'auto');                                                                                                    |    |
| 1                  | ga('send', 'pageview');                                                                                                    |    |

Тепер у нас всіх сторінках сайту код відстеження Яндексу та Google буде вмонтовано автоматично.

Всі інші елементи налаштувань у пошукових системах ви вивчаєте самостійно.

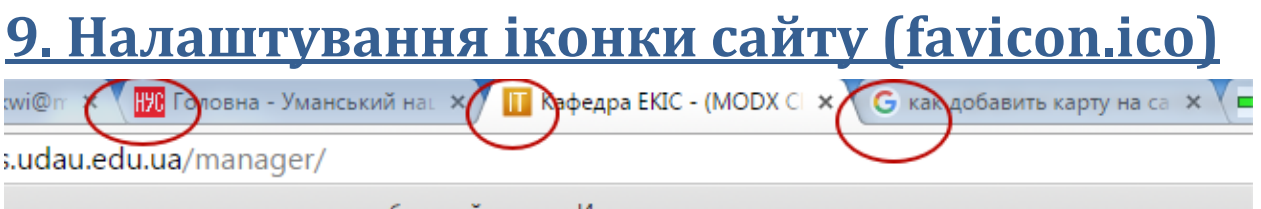

ь закладки, к которым хотите иметь быстрый доступ. Импортировать закладки...

На вкладці браузера зліва від назви може бути показано малюнок, який є логотипом сайту. Для створення такого логотипу можна скористатись будьяким онлайн сервісом для виготовлення такого логотипу, наприклад <u>http://favicon.ru/</u>.

Якщо в нас є готове зображення, наприклад герб, ми можемо використати його для створення такого логотипу

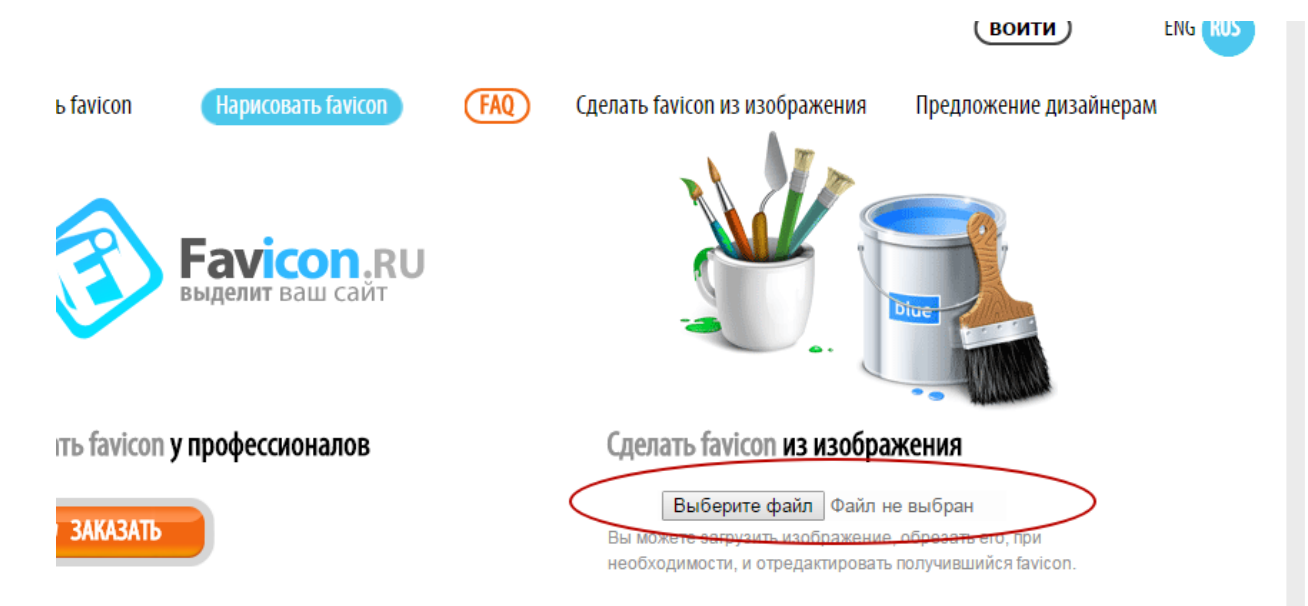

## Вибираємо наш малюнок і тиснемо Далее

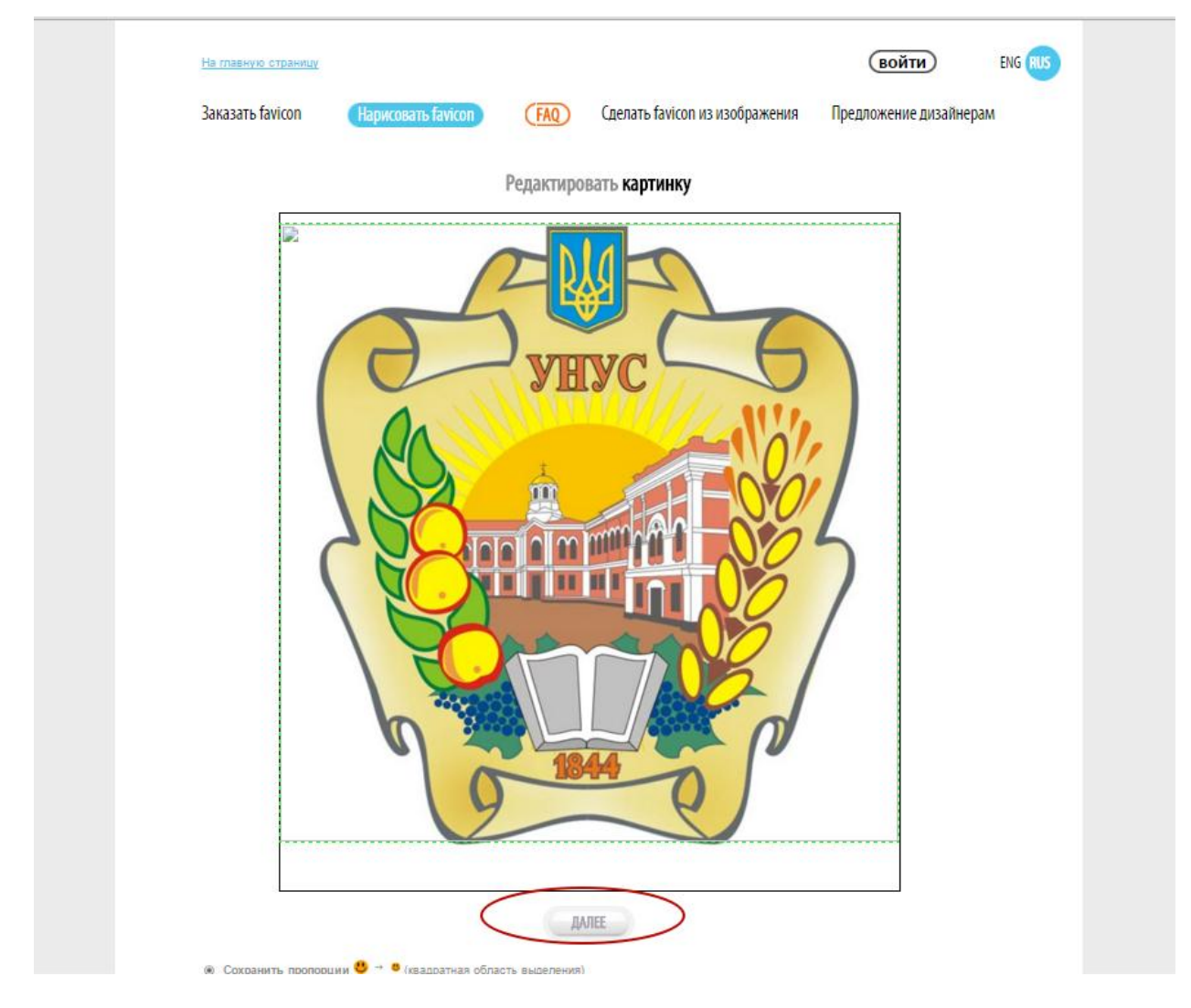

В результаті, сервіс перетворить дану картинку у наступне зображення

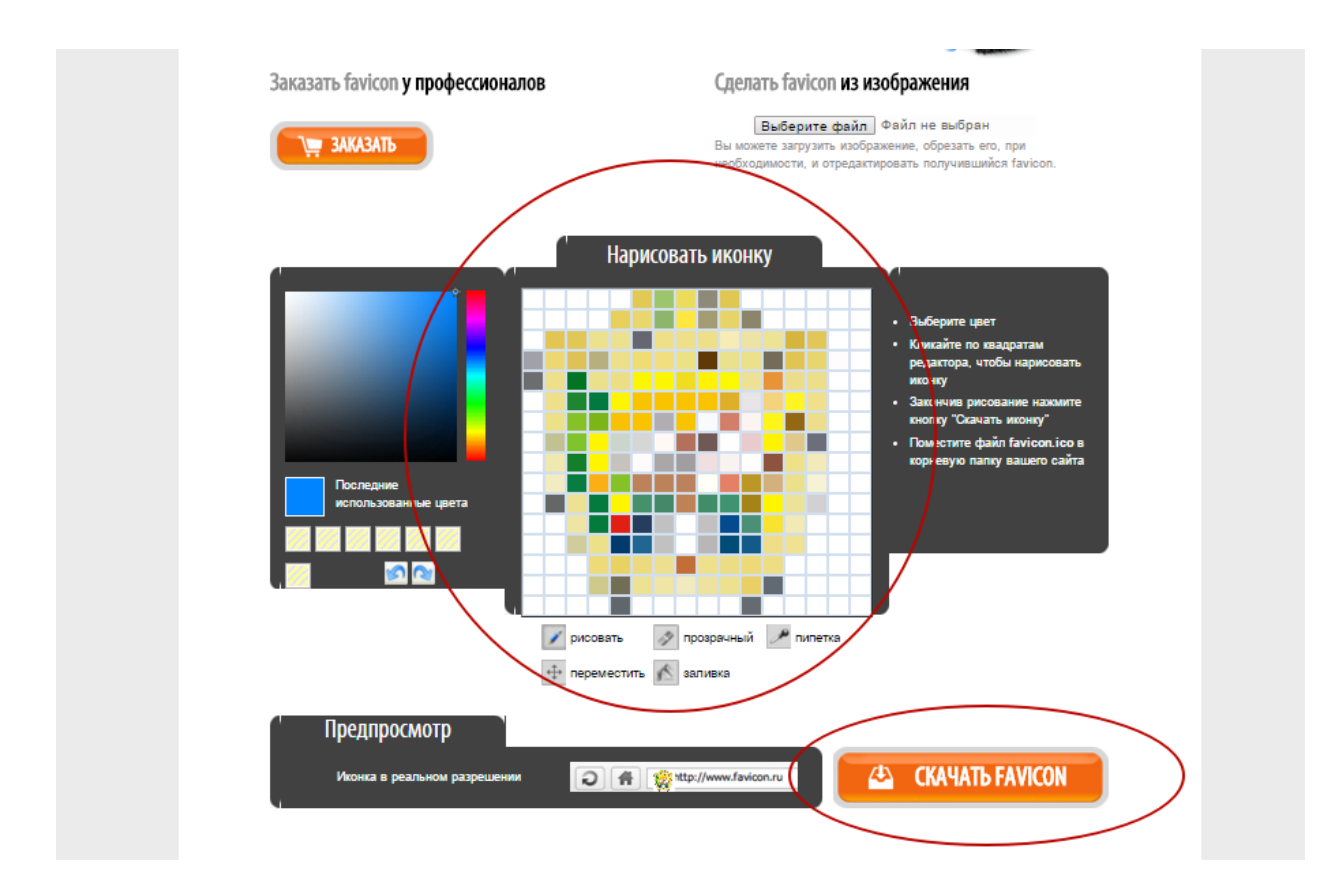

Якщо нас влаштовує результат, ми тиснемо на Скачать Favicon, якщо ні – малюємо іконку самостійно.

У будь-якому випадку, після завантаження логотипу з сайту, на вашому комп'ютері у папці завантажень браузера з'явиться файл з назвою **favicon.ico.** 

Цей файл необхідно завантажити в корінь нашого сайту з точною такою ж назвою.

| Сайт Элементы Модули<br>Управление элементами Управле                                                                                                    | Пользователи Инструменты ние файлами                                                                                                    | Отчеты                                                                                                    |                                                                                                    |           |
|----------------------------------------------------------------------------------------------------|----------------------------------------------------------------------------------------------------|----------------------------------------------------------------------------------------------------|----------------------------------------------------------------------------------------------------|-----------|
| Image: Solution of the state of the state of the s | Управление файлами<br>□ тор /<br>Имя файла<br>□ assets<br>□ cgi-bin<br>□ manager<br>□ .htaccess<br>□ favicon.ico<br>□ google3a9e3957cb8c498b.html<br>□ ht.access<br>□ index.ajax.php<br>□ index.ajax.php<br>□ index.php<br>□ robots.txt<br>□ yandex_79448da08284c488.html<br>Папки: 3 Файлы: 8 Суммарный объём: 2<br>Выберите файл Файл не выбран | Изменен<br>21-10-2015 10:26:20<br>20-09-2015 17:57:31<br>09-06-2015 11:59:36<br>11-11-2015 10:08:59<br>30-09-2015 15:07:55<br>04-11-2015 09:59:03<br>09-06-2015 11:59:36<br>09-06-2015 11:59:36<br>09-06-2015 11:59:36<br>09-06-2015 11:59:36<br>03-11-2015 10:51:44<br>4.3 Kb Разрешена запись в папку? Да. | Размер файла<br>4.0 Kb<br>4.0 Kb<br>4.0 Kb<br>1.5 Kb<br>1.4 Kb<br>53 b<br>1.5 Kb<br>2.1 Kb<br>5.2 Kb<br>469 b<br>140 b | Параметры |

# <u>10. Пам'ятка</u>

1. Якщо у вас щось не вийшло з першого разу, не потрібно дзвонити адміністратору сайту, що щось пішло не так. Уважно перечитайте даний документ, і якщо ви не знайшли відповіді на проблему, що виникла, то в такому випадку адміністратор допоможе її вирішити.

2. Якщо ви створили сторінку, а вона виглядає на сайті зовсім не так, як вам цього хотілося, то потрібно просто змінити шаблон даної сторінки.

3. Якщо ви вставили текст, а на сайті відображається не так як потрібно, ще раз передивіться пункт 6.4.2.1 Вставка тексту.

4. Якщо вам не подобається графічне оформлення на сайті, зверніться до адміністратора сайту. Ви отримаєте ftp-доступ до хостингу, де можете змінити кольорову гамму на власний розсуд, керуючи параметрами основного файлу стилів assets/templates/html/css/style.css. Сучасні браузери дозволяють побачити процес одноразової зміни наживо без внесення відповідних змін до основного файлу стилів. Остаточні зміни у файл потрібно вносити лише у тому випадку, якщо задовольняє попередньо протестований варіант.